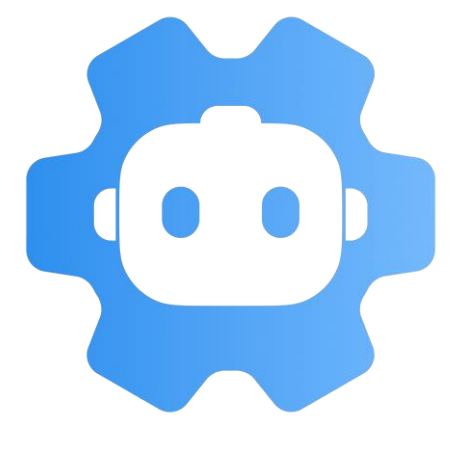

# ── 省力化投資補助金 ── 報告用写真撮影アプリ ──

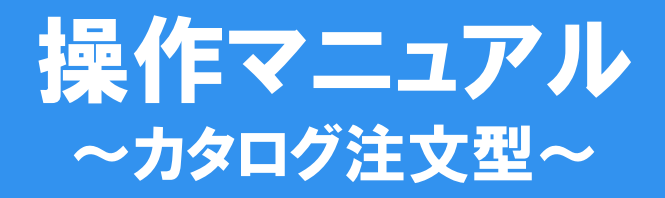

## 2025年5月22日版

#### [アプリの推奨環境]

推奨環境: iOS 18以上 / Android 15以上 ※スマートフォン等の設定により、正しく動作しないことがあります。

#### 独立行政法人 中小企業基盤整備機構

# もくじ

| ◆報告用写真撮影アプリについて | P.3 |
|-----------------|-----|
|-----------------|-----|

#### 準備編

| ◆アプリのダウンロード             | P.6  |
|-------------------------|------|
| ◆アカウント発行(新規登録)          | P.7  |
| ◆ログイン                   | P.9  |
| <b>◆</b> TOPペ <b>ージ</b> | P.10 |

#### その他機能の紹介編

| <b>◆一</b> 覧     | P.20 |
|-----------------|------|
| ◆手動アップロード       | P.21 |
| <b>◆</b> マイページ  | P.22 |
| ◆PC用管理画面        | P.23 |
| ◆PDFデータ作成       | P.24 |
| ◆地図から写真・フォルダを探す | P.25 |
| ◆フォルダ詳細         | P.26 |
| ◆写真詳細           | P.27 |
| ◆メモ機能           | P.28 |
| ◆親子写真           | P.29 |
| ◆前後写真           | P.31 |

#### 撮影編

| ◆写真撮影 P.1 | 1 | 2 |
|-----------|---|---|
|-----------|---|---|

◆写真フォルダを探す P.15

#### 実績報告編

◆実績報告 P.18

#### ■本書の留意事項

- ◆本書は、アプリの操作方法を解説するものです。 申請システムの操作や写真撮影における注意事項は、『補助事業の実施及び実績報告の手引き』等でご確認ください。
- ◆本書では、「省力化投資補助金報告用写真撮影アプリ」や申請システムの画面を掲載していますが、 今後の更新により、実際の画面と異なる場合があります。

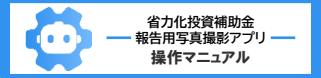

#### ■報告用写真撮影アプリとは

本事業の実績報告時に提出が必要となる「省力化製品の写真」を撮影するためのスマートフォン用アプリです。

- ●無料で利用できます。(通信料はかかります)
- ●実績報告において、利用は必須ではありません。

#### ■ アプリの特徴

本アプリの特徴は以下の通りです。

#### また、本アプリの利用にて省力化製品の導入が確認できた事業者は、実地検査を完了したものとみなします。

(事務局が実地検査を必要と判断した場合は除く)

## ●撮影時に日時・場所も記録 ●撮影日時・場所ごとに自動で写真を整理

●画像の加工を含む、データの編集不可 ●写真を専用サーバに保存、URLを共有された第三者が閲覧可能

●事業者が各自でアカウントを発行可

#### ■ アプリの仕組み・実績報告における活用方法

①撮影時に、画像データに加え、「位置情報」「日時」等を保存します。

保存された撮影データの編集・加工はできないため、「いつ」「どこで」撮影された写真であるかを証明することができます。

②専用サーバに撮影データ(位置情報等を含む。以下同じ。)をアップロードします。 サーバ上のデータにアクセスするURLを表示できるようになります。

③URLを共有すると、URLを共有した相手だけが撮影データを閲覧できるようになります。

<u>実績報告においては、申請画面中の「6-2. 省力化製品を導入した所在地」の入力欄にURLを入力して、</u> <u>省力化投資補助金事務局(以下「事務局」)に共有します。</u>

④事務局は、ブラウザで当該URLにアクセスし、撮影データの審査を行います。(位置情報・撮影日時の情報などを参考に審査を行います。)

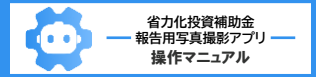

#### ■ アプリを利用するにあたって

本アプリはスマートフォン専用です。利用には、iPhoneまたはAndroidのスマートフォン等が必要です。 (タブレットでも利用できますが、一部画面表示が崩れる場合があります) また、位置情報とカメラ機能へのアクセスが必須です。(アクセスを拒否する場合は、本アプリを利用できません)

●本アプリで撮影した写真は、他の写真閲覧・編集アプリ等では表示されません。
 本アプリ(PC用管理画面含む)および共有URLで専用サーバにアクセスした場合のみ、閲覧できます。

本アプリは、本事業の実績報告に利用する写真の撮影を目的としているため、撮影した写真は本事業の実績報告に限り利用できます。
 目的に則さない利用をしているアカウントを発見した場合、事務局は、当該アカウントの停止または削除を行うことがあります。

アプリ用アカウントは、アプリ上で新規発行できます。
 本アプリを利用し実績報告を行う、事業者の担当者等が各自で発行してください。

本アプリは、1つのアカウントで複数の端末からログインできますが、同時に利用することはできません。
 また、1つの端末で複数のアカウントへのログインはできません。

●本アプリで撮影した写真の所有権は、事務局に帰属します。

本アプリで撮影した写真は、事務局が提供するサーバに保存した後、端末から自動で削除されます。
 端末からサーバにアクセスすると、端末で表示できます。

● 事務局に対して、写真の複製・復元を求めることはできません。

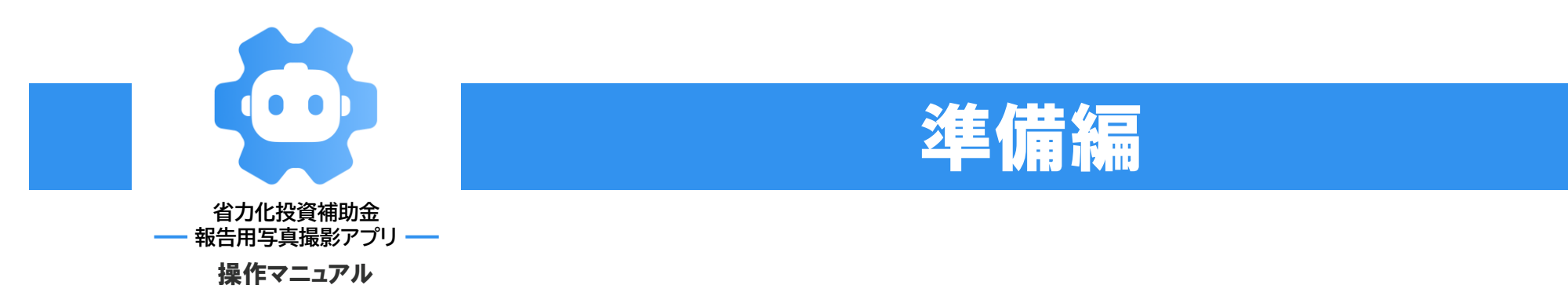

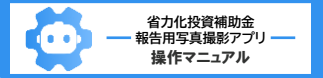

# アプリのダウンロード

## ■ アプリのダウンロード

アプリストアから本アプリをダウンロードしてください。 下記、QRコードから各アプリストアの本アプリページに遷移できます。(ダウンロードの手順は、一般的なアプリと同様です。)

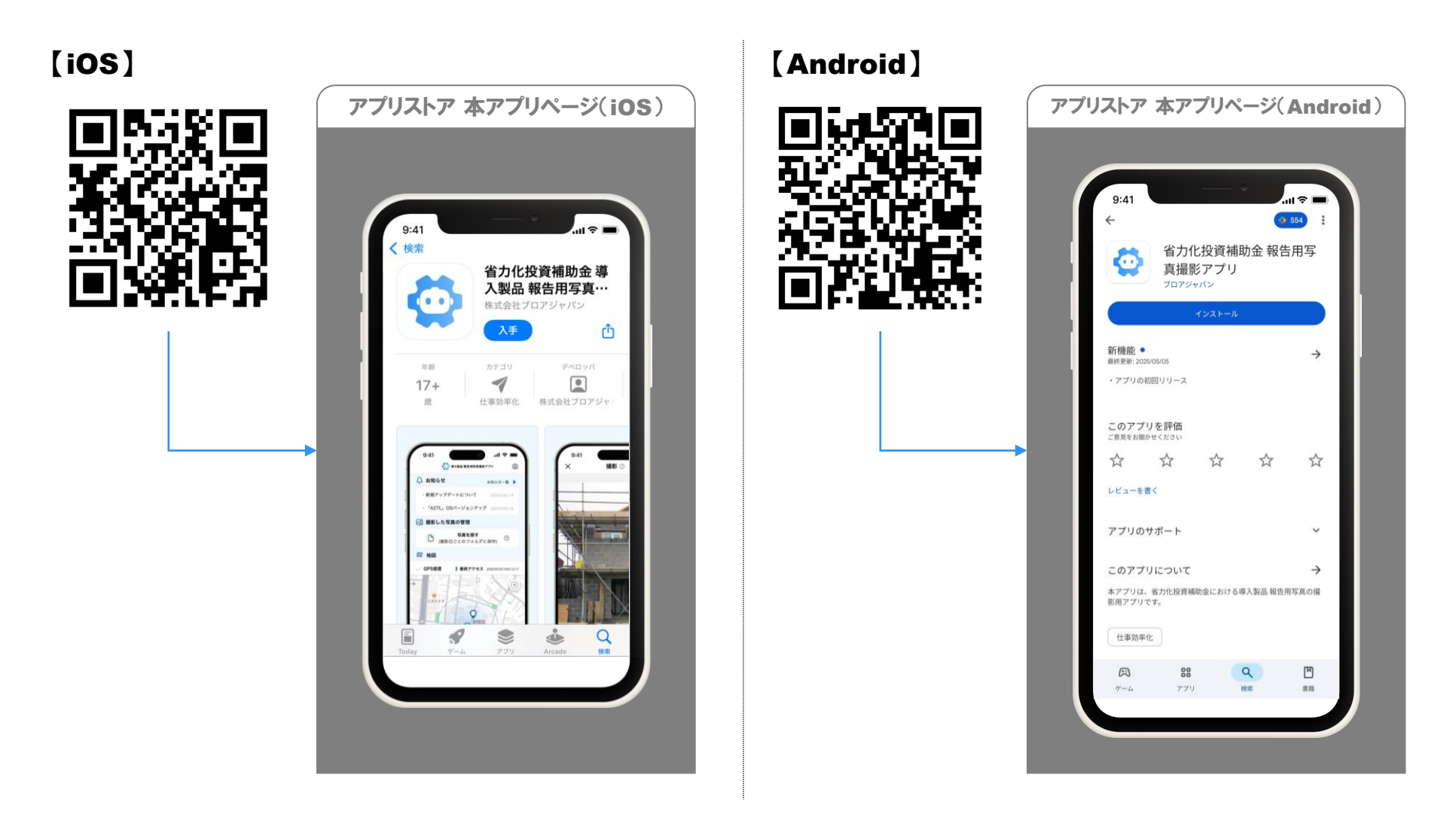

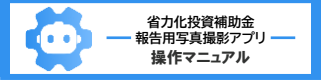

# アカウント発行(新規登録)

※ 画面はイメージです

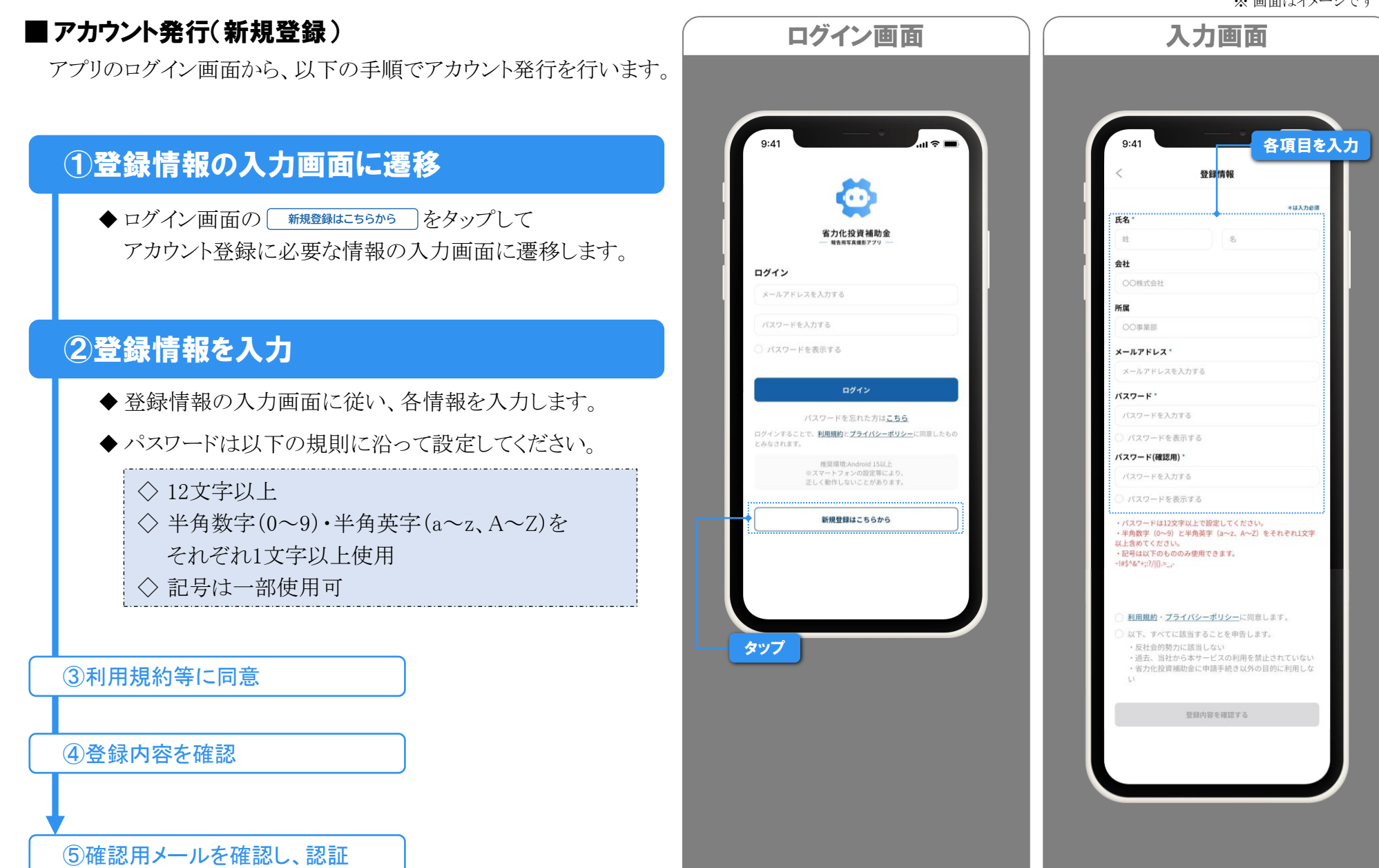

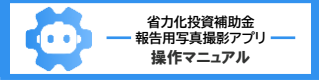

# アカウント発行(新規登録)

※ 画面はイメージです

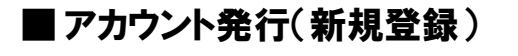

#### ①登録情報の入力画面に遷移

#### ②登録情報を入力

# ③利用規約等に同意

◆ 利用規約・プライバシーポリシーおよび申告事項を 確認し、それぞれ♥をつけてください。

※本アプリのログインは、利用規約・プライバシーポリシー へ同意し、申告事項に該当しているとみなします。

# ④登録内容を確認

- ◆ 必須項目の入力と利用規約等への同意を行い、 ● 金銀内容を確認する をタップして、入力内容の確認画面に 遷移します。
- ◆ 入力内容に誤りがない場合は、 登録する を タップします。

⑤確認用メールを確認し、認証

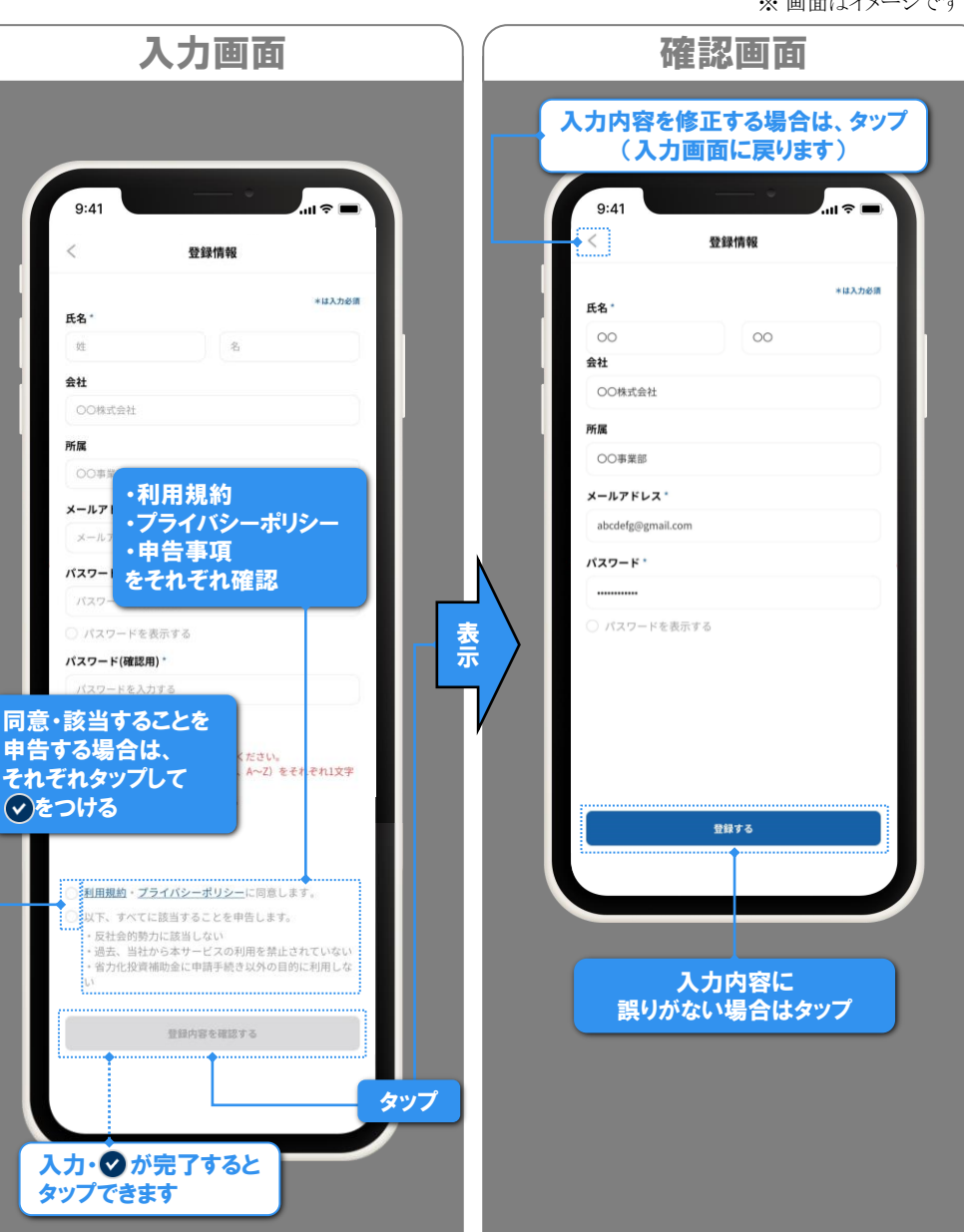

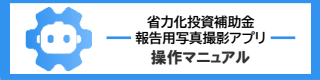

# アカウント発行(新規登録)・ログイン

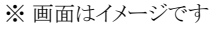

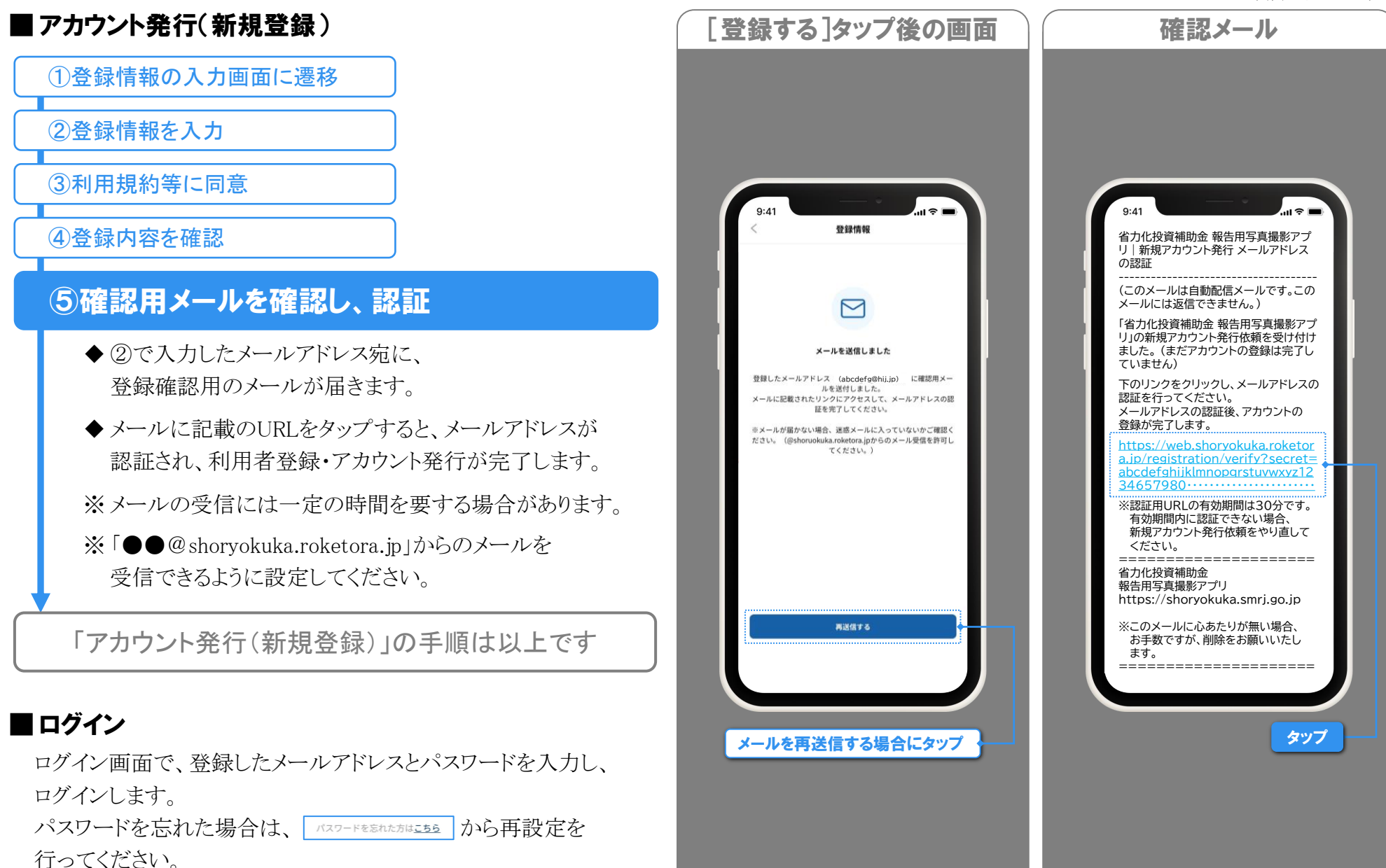

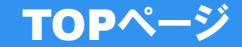

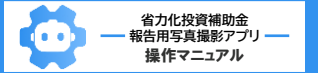

#### ■ TOPページ

TOPページは、ログイン後に表示される画面です。 ここから、「写真撮影」「写真を探す」「マイページ」等の 画面に移動できます。

#### ◆ 各ボタン・項目の詳細は、以下の通りです。

#### マイページ

◇ 画面右上のアイコン ② をタップすると、 マイページが表示されます。(詳細⇒次ページ)

#### 撮影した写真の管理

- ◇本アプリで撮影した写真を確認できます。(⇒P.15)
- ※ <u>本アプリ以外で撮影した写真の確認はできません。</u> <u>また、本アプリで撮影した写真を他のアプリで確認すること</u> <u>もできません。</u>

#### 撮影ボタン

◇撮影画面が表示されます。

|                                                                     | ※ 画面はイメーンです      |
|---------------------------------------------------------------------|------------------|
| TOPページ                                                              |                  |
| 9:41<br>(1) 今 (1)<br>(2)<br>(2)                                     | マイページ<br>(⇒次ページ) |
|                                                                     |                  |
| ・省力化投資補助金 報告用写真撮影アプリ利用開・・・ 2025/5/22                                |                  |
| 撮影した写真の管理     「<br>写真を探す     (撮影日ごとのフォルダに保存)     ①     (加 地図     地図 | 写真を探す<br>(⇒P.15) |
| GPS感度 最終アクセス 2025年05月13日16-52                                       |                  |
|                                                                     |                  |
| 写真撮影<br>(⇒P.15)                                                     |                  |

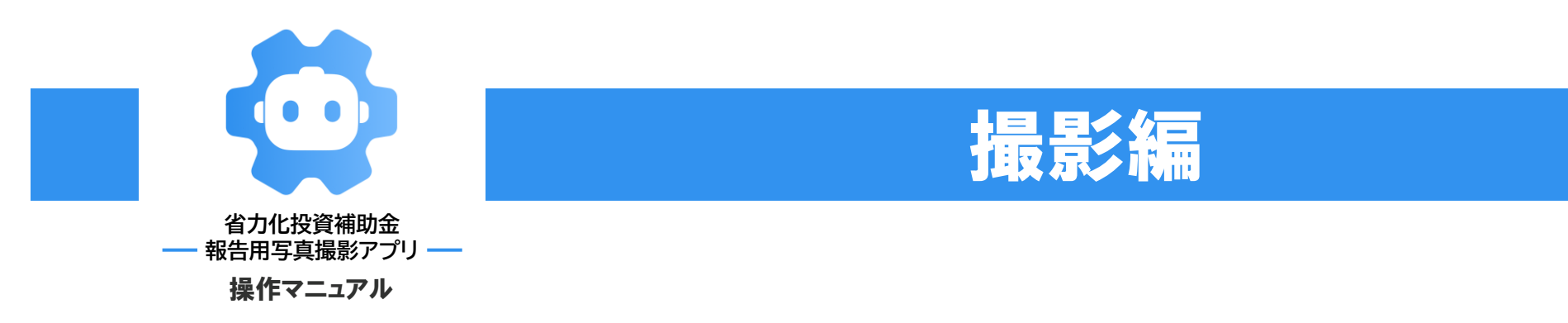

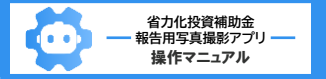

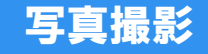

#### ※ 画面はイメージです

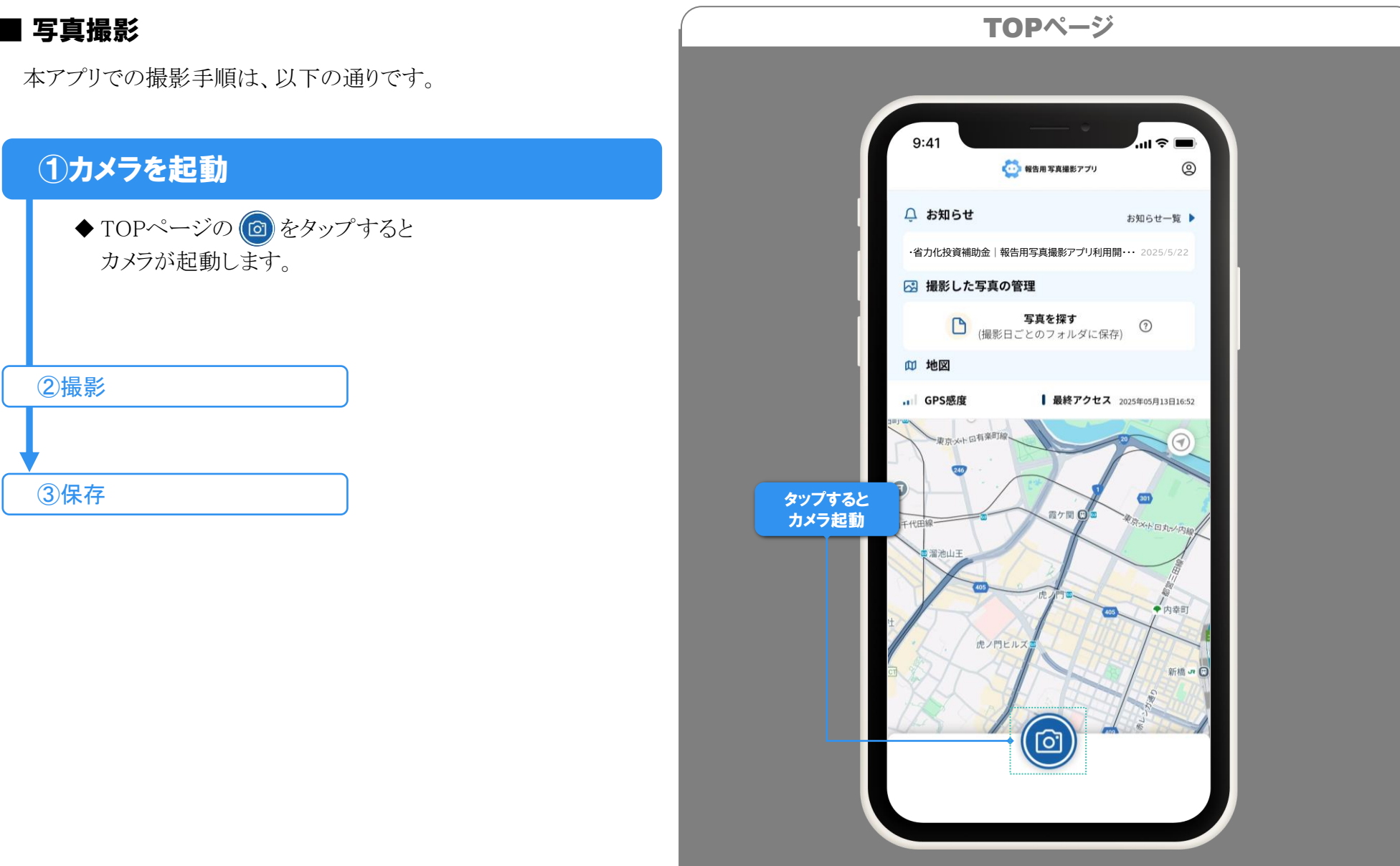

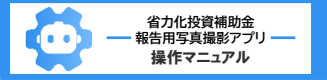

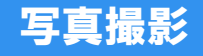

#### ※ 画面はイメージです

#### ■ 写真撮影

#### ①カメラを起動

# 2撮影

- ※ 位置情報が取得できない場合は撮影できません。 (撮影ボタンがグレーになり、押せない状態になります。)
- ※最後に位置情報を取得してから15分以内は、 撮影できます。
- ※拡大やフラッシュ等の機能は、端末のカメラの性能に 準じるため、ボタンが表示されていても作動しない 場合があります。

3保存

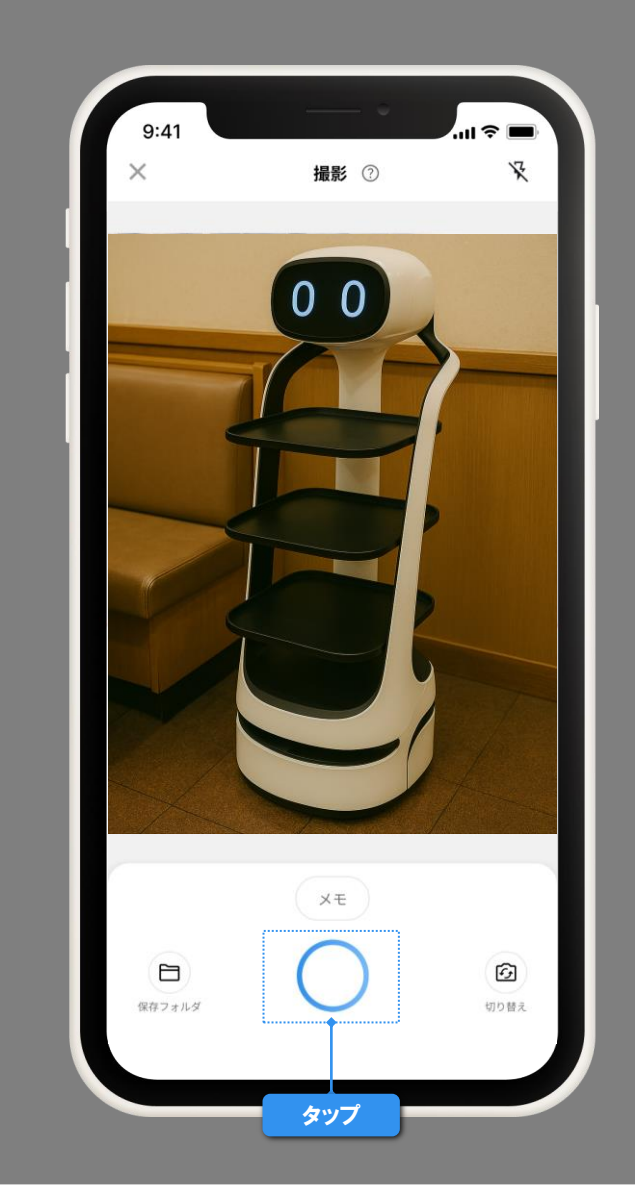

カメラ画面(撮影)

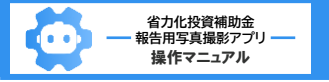

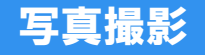

#### ※ 画面はイメージです

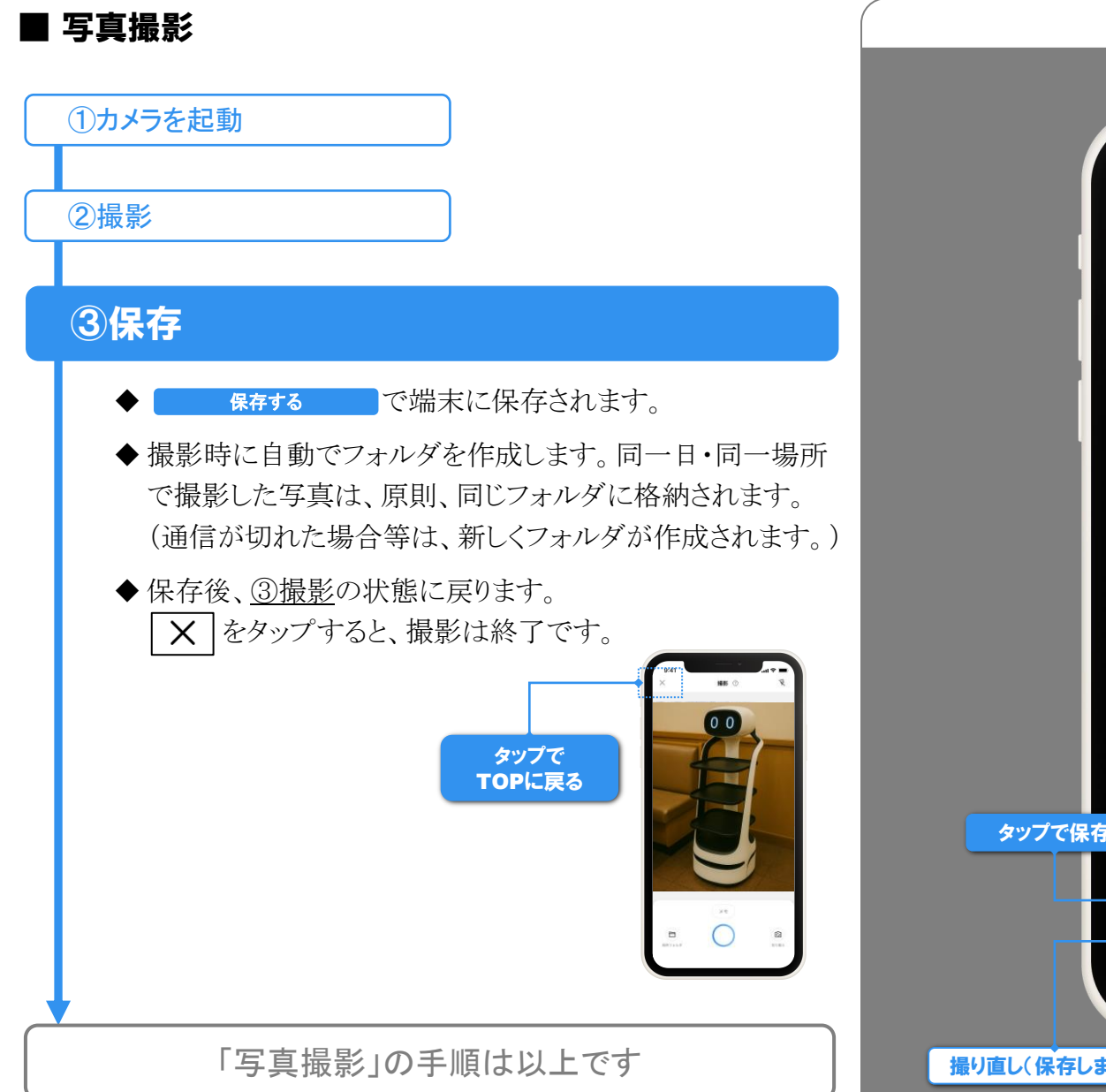

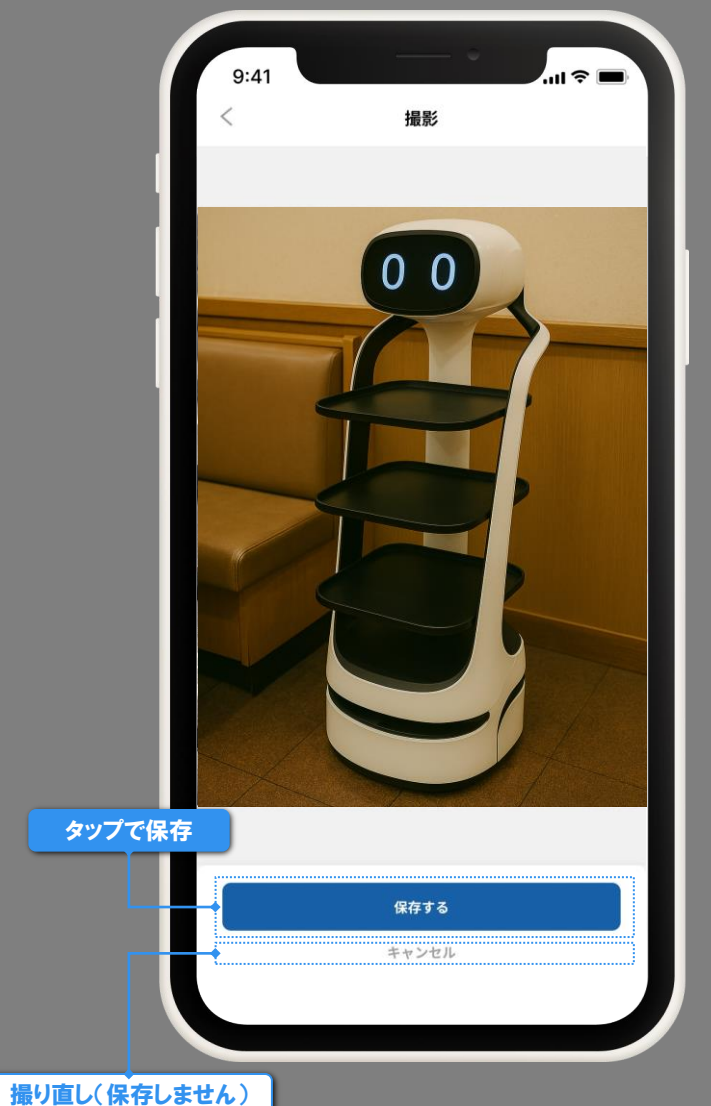

カメラ画面(保存確認)

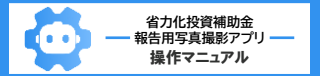

# 写真・フォルダを探す

#### ■ 写真・フォルダを探す

本アプリで撮影した写真は、撮影時間・撮影場所ごとに 自動作成されるフォルダに保存されます。 写真を確認する際は、フォルダ→写真の順で探します。 詳細な手順は以下の通りです。

# ①[フォルダを探す]画面に遷移

◆ TOPページの <sup> **5** (撮影日ごとのフォルダに保存)</sub> をタップします。</sup> ◇ 撮影日からフォルダを探す ⇒下記 ◇ 地図 ″  $\Rightarrow P.25$ 

# 2 撮影日からフォルダを探す

◆ カレンダーから撮影日を選択すると、その日に撮影した フォルダー覧が表示されます。

③フォルダ詳細を表示・写真を探す

|           |                                           | ※ 画面はイメーシです |
|-----------|-------------------------------------------|-------------|
| [         | フォルダを探す]画面:撮影日                            |             |
|           |                                           |             |
|           |                                           |             |
|           |                                           |             |
| [撮影日]をタップ | 9:41 ・・・・・・・・・・・・・・・・・・・・・・・・・・・・・・・・・・・・ |             |
|           |                                           |             |
|           |                                           |             |
|           | ◆ 2025年 05月13日 へ                          |             |
|           | 2025年 05日 〈 〉                             |             |
| 選択した日付    | 日月火水木金土                                   |             |
|           | 1 2 3                                     | 撮影日には       |
|           |                                           | マークを表示      |
|           |                                           |             |
|           |                                           |             |
|           | 18 19 20 21 22 23 24                      |             |
|           | 写真を撮影した日をタップで                             |             |
|           | 23 選択した撮影日の 31 フォルダが一覧で表示                 |             |
|           |                                           |             |
|           | サーバ保存。②                                   |             |
|           | A食堂B駅前店 /<br>2025.05.13.16:53:10          |             |
|           | URL表示 也                                   |             |
|           |                                           |             |
|           |                                           |             |
|           | サムネイルをタップで                                |             |
|           | 「フォルタ詳細」画面へ                               |             |
|           |                                           |             |
|           |                                           |             |

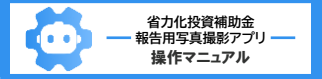

# 写真・フォルダを探す

#### ※ 画面はイメージです

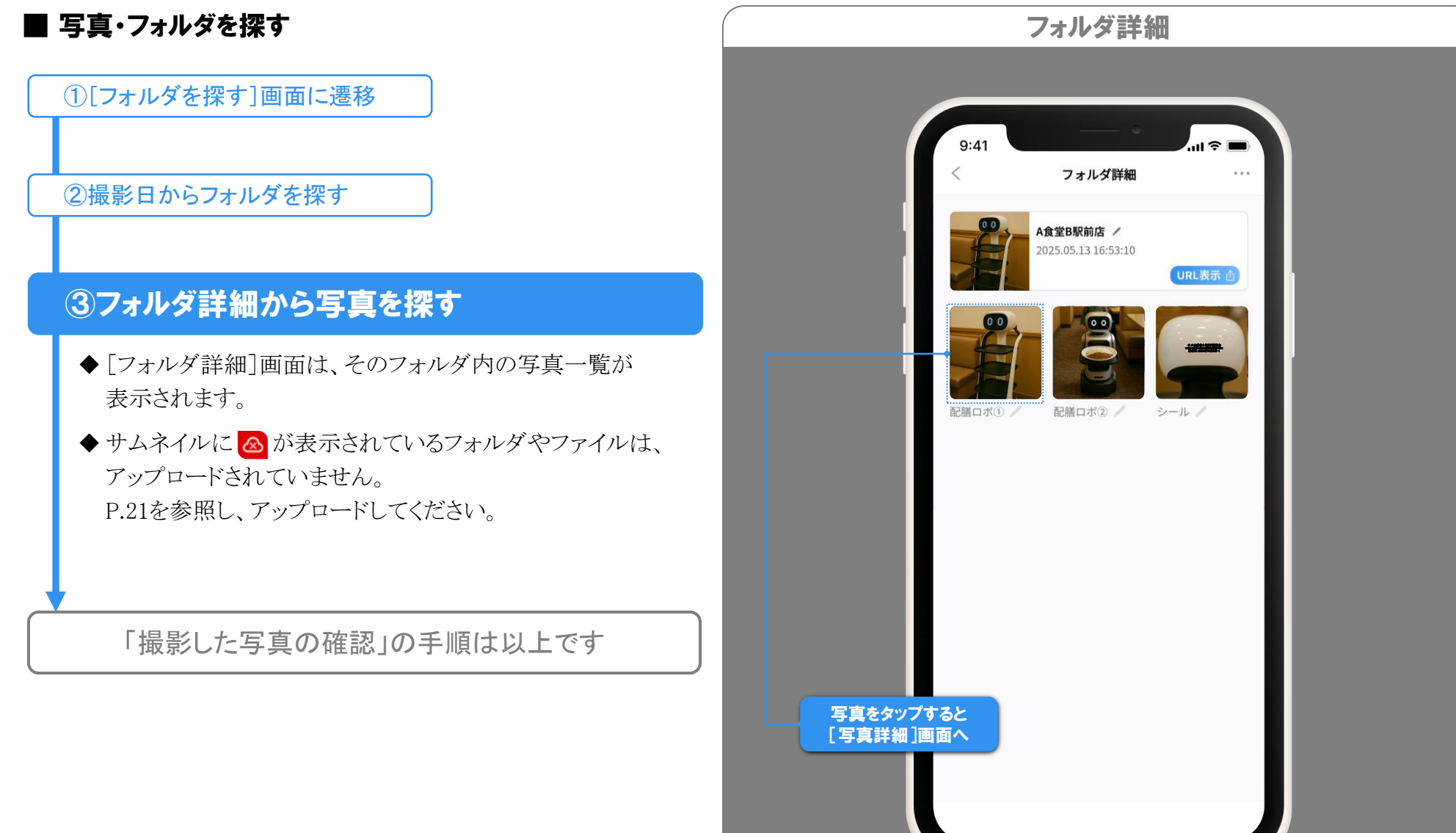

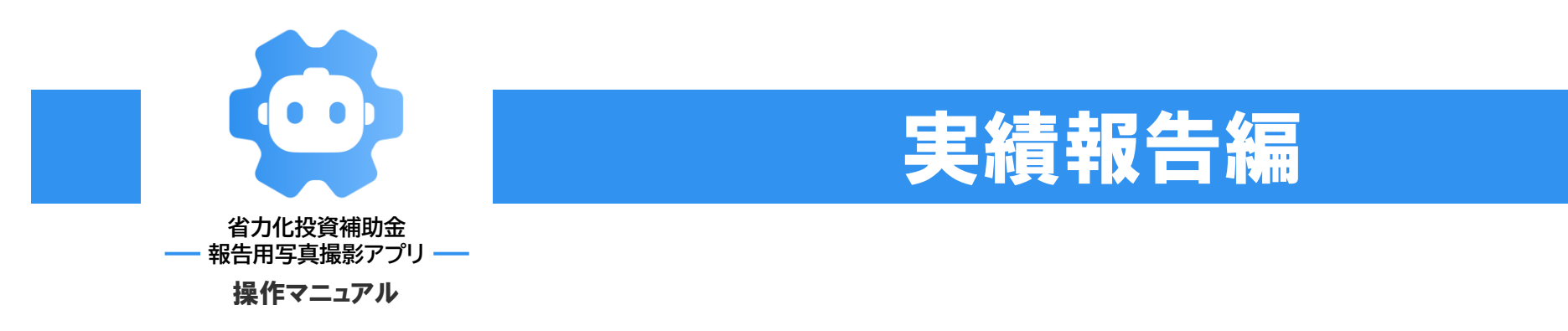

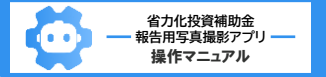

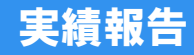

#### ■ 実績報告での写真の提出

本アプリで撮影した写真を実績報告で提出する際は、 共有URLを申請システムに入力して行います。

#### <u>申請システムについては、</u> <u>『補助事業の実施及び実績報告の手引き』をご参照ください</u>

- ◆ [報告用写真撮影アプリを利用しますか?]で、 [はい]を選択し、入力欄に共有URLを入力します。
- ◆ 共有URLは、写真・フォルダのどちらのものも入力できます。
- ◆ 管理画面(⇒P.23)から共有URLをコピーすると、
   簡単に入力できます。

| 新特等         アスト 製地           建物名            支成名/信題名         本社           型成名/信題名         本社           製用写真細部アプリURL1         https://api.shoryokuka.roketora.jp/show           戦用写真細部アプリURL2         https://api.shoryokuka.roketora.jp/show           戦用写真細部アプリURL3         https://api.shoryokuka.roketora.jp/show           戦力用写真細部アプリURL4         https://api.shoryokuka.roketora.jp/show           戦力用写真晶部アプリURL5         https://api.shoryokuka.roketora.jp/show |                                               |                                         | 「報告用写真撮影ア<br>⇒「はい」とし | プリを利り<br>,た場合0 |
|----------------------------------------------------------------------------------------------------|-----------------------------------------------|-----------------------------------------|----------------------|----------------|
| 正称名  正称名  正称名  正称名  正称名  正称名  正称名  正称名                                                                                                    | 番地等 <u>必</u> 限                                | テスト番地                                   |                      |                |
| 支広名/広福名     本社       智力用写真撮影アプリURL1     https://apiLahoryokuka.roketora.jp/show       智効用写真撮影アプリURL2     https://apiLahoryokuka.roketora.jp/show       智効用写真撮影アプリURL3     https://apiLahoryokuka.roketora.jp/show       智効用写真撮影アプリURL4     https://apiLahoryokuka.roketora.jp/show       智効用写真撮影アプリURL4     https://apiLahoryokuka.roketora.jp/show       智効用写真撮影アプリURL5     https://apiLahoryokuka.roketora.jp/show                                                  | 建物名                                           |                                         |                      |                |
| 留会用写真撮影アプリURL2   Https://apii.shoryokuka.reketora.jp/show   留会用写真撮影アプリURL3   https://apii.shoryokuka.reketora.jp/show   智会用写真撮影アプリURL3   https://apii.shoryokuka.reketora.jp/show   智会用写真撮影アプリURL3   https://apii.shoryokuka.reketora.jp/show   智会用写真撮影アプリURL4   https://apii.shoryokuka.reketora.jp/show   Https://apii.shoryokuka.reketora.jp/show   Https://apii.shoryokuka.reketora.jp/show                                                                       | 支店名/店舖名 🛷 🕫                                   | 本社                                      |                      |                |
| 管告用写真撮影アプリURL2   https://apii.shoryokuka.roketora.jp/show   管告用写真撮影アプリURL3   https://apii.shoryokuka.roketora.jp/show   管告用写真撮影アプリURL4   https://apii.shoryokuka.roketora.jp/show   Https://apii.shoryokuka.roketora.jp/show   Https://apii.shoryokuka.roketora.jp/show                                                                                                    | 報告用写真撮影アプリURL1 の用<br>= 但告用写真撮影アプリで取得したURLを入力し | https://api.shoryokuka.roketora.jp/show |                      |                |
| 智島用写真撮影アプリURL3 https://api.shoryokuka.roketora.jp/show 指摘用写真撮影アプリURL4 https://api.shoryokuka.roketora.jp/show                                                                                                    | 報告用写真撮影アプリURL2                                | https://api.shoryokuka.roketora.jp/show |                      |                |
| 智智用写真撮影アプリURL4 https://api.shoryokuka.roketora.jp/show<br>著習用写真撮影アプリURL5 https://api.shoryokuka.roketora.jp/show                                                                                                    | 報告用写真撮影アプリURL3                                | https://api.shoryokuka.roketora.jp/show |                      |                |
| 報告周写真優数アプリURLS https://api.shoryokuka.roketora.jp/show                                                                                                    | 報告用写真撮影アプリURL4                                | https://api.shoryokuka.roketora.jp/show |                      |                |
|                                                                                                    | 報告用写真撮影アプリURL5                                | https://api.shoryokuka.roketora.jp/show |                      |                |

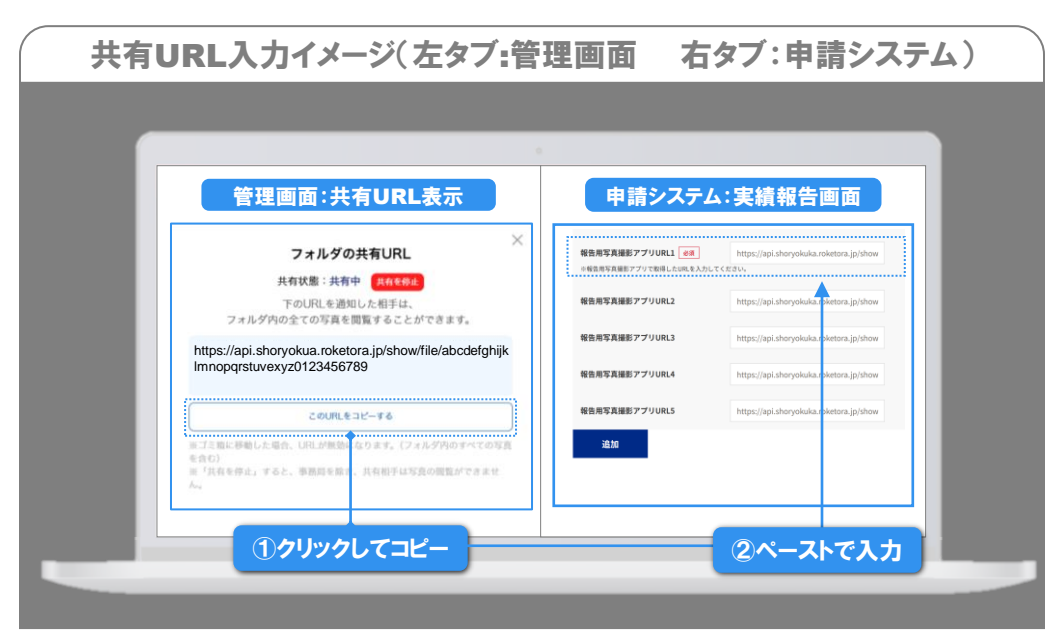

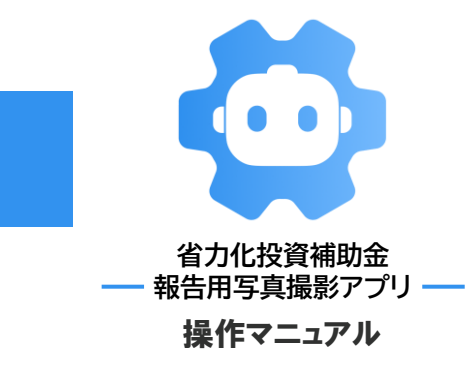

# その他機能の紹介編

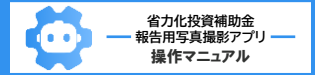

# ■その他の機能

本アプリには、これまで紹介した機能の他にも以下の機能を搭載しています。効率的な撮影・管理・実績報告にご活用ください。

| ● 写真を手動でアップロードする                                                 | - P.21 |
|------------------------------------------------------------------|--------|
| ● アカウント情報の確認・各種設定を行う【マイページ】 ―――――――――――――――――――――――――――――――――――― | - P.22 |
| ●パソコンで、URLの共有や撮影した写真やフォルダの編集・管理を行う【PC用管理画面】                      | - P.23 |
| ● 写真の共有画面のPDFデータを作成する ────────────────────────────────────       | - P.24 |
| ●地図から写真を探す                                                       | - P.25 |
| ●フォルダの詳細情報の確認・編集を行う【フォルダ詳細】                                      | - P.26 |
| ●写真の詳細情報の確認・編集、子写真・前後写真の撮影を行う【写真詳細】──────────────                | - P.27 |
| ● 撮影した省力化製品・使用している場所等の情報を画像データと併せて保存する【メモ機能】 ─────────           | - P.28 |
| ●省力化製品全体の写真とシール等、関連性のある写真を紐づけて撮影・管理する【親子写真】                      | - P.29 |
| ● 同一の省力化製品等の写真を時系列に紐づけて撮影・管理する【前後写真】 ──────────────────          | - P.31 |

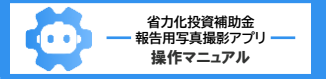

# その他機能:手動アップロード

※ 画面はイメージです

## ■ サーバにアップロード(手動)

本アプリで撮影した写真は、 <u>専用のサーバにアップロードすることで、</u> <u>URLを共有した相手だけが撮影データを閲覧できる</u>ようになります。

- ◆ 写真単位だけでなく、フォルダ単位でもアップロードできます。
- ◆ アップロードは、各自で自動・手動を設定できます。(⇒P.22) 手動アップロードは、以下の手順で操作してください。

# ①[アップロード]ボタンをタップ

 ◆以下の画面で アップロード ⇒ [写真詳細]画面
 ◇フォルダを " ⇒ [フォルダ詳細]画面 または[フォルダを探す]画面
 (フォルダ詳細の右上のメニュー[・・・]からも アップロードできます。)
 ◆アップロードした写真・フォルダのデータは端末から

消去されます。 [写真詳細]画面からサーバにアクセスするので、 アップロード前と同じ操作で、 端末でも引き続き閲覧できます。

「手動アップロード」の手順は以上です

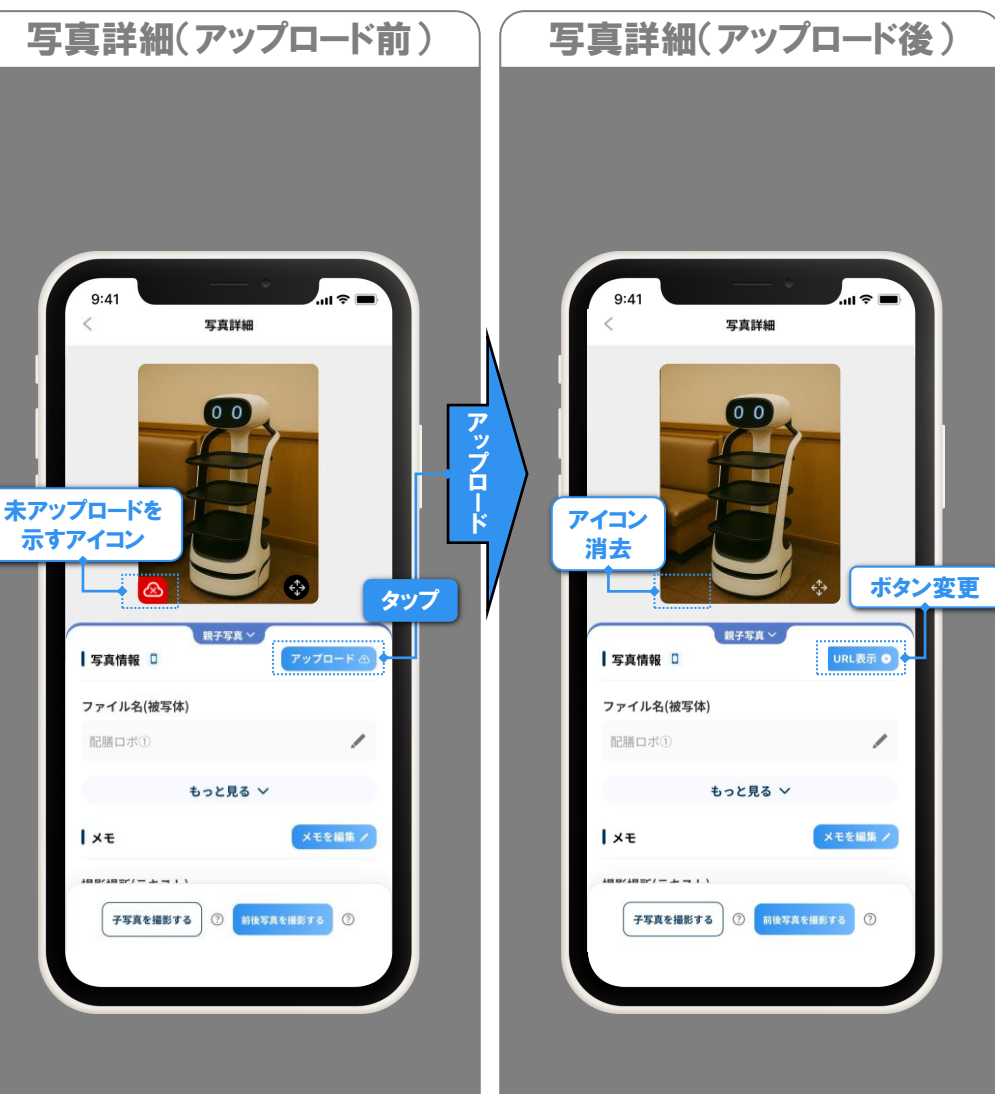

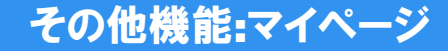

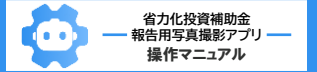

#### ■ マイページ

マイページは、各種設定を確認できる画面です。

◆以下の項目について、ご確認ください。 (その他の項目は、解説を割愛します。)

#### アップロード設定

- ◇写真のサーバへのアップロードを手動・自動どちらで 行うかを設定できます。
  - アップロードの詳細は、P.21をご確認ください。
  - ・手動:自動ではアップロードしません。
  - アップロードには操作が必要です。(⇒P.21) ・WiFi接続時:WiFi接続された際に、撮影日が新しい順に 自動でアップロードします。
  - ・写真撮影時:接続方法によらず、写真撮影時に自動で

アップロードします。 サーバ未保存の写真がある場合は、 この設定に変更した直後に、撮影日が 新しい順にアップロードします。

初期設定ではこれが選択されています。

#### 退会

◇本アプリから退会します。

退会すると、当該アカウントではログインできなくなります。

| マイイ         | ページ         |       |                   |
|-------------|-------------|-------|-------------------|
|             |             |       |                   |
| 9:41        | <b>ペ</b> ージ |       | タップで<br>TOPページに戻る |
| アカウントの確認・変更 |             | >     |                   |
| メールアドレス変更   |             | >     |                   |
| パスワード再設定    |             | >     |                   |
| ログイン履歴      |             | ,     | アップロード詳細<br>⇒P.21 |
| アップロード設定    | -           | >     |                   |
| 利用規約        |             | >     |                   |
| プライバシーポリシー  |             | >     |                   |
| バージョン情報     |             | 1.0.0 |                   |
| ログアウト       |             |       |                   |
| 退会          |             | >     |                   |
|             |             |       |                   |
|             |             |       |                   |
|             |             |       |                   |

ツ ニナルノノ バート

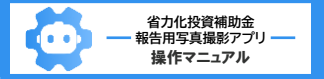

## その他機能:PC用管理画面

※ 画面はイメージです

16 17

#### ■ PC用管理画面

本アプリで、サーバにアップロードした写真は、 PC用管理画面(以下「管理画面」)でも管理・確認できます。 URL:<u>https://web.shoryokuka.roketora.jp</u>

 ◆管理画面では、撮影・端末保存データに関するものを除き、 以下について、アプリと同等の機能があります。
 (本書では、管理画面の操作方法の説明は割愛します。)
 ◇アップロードされた写真やフォルダの検索・表示
 ◇写真詳細のメモやファイル名の編集
 ◇前後写真・親子写真の設定・編集

◇マイページの各項目の確認・設定 等

- ◆管理画面の利用には、 本アプリと同じログインID・パスワードが必要です。
- ◆申請システムはパソコン専用のサイトです。 実績報告を行う際は、申請システムに共有URLの入力が 必要となるため、

<u>管理画面からコピー&ペーストで共有URLを入力する</u> ことをおすすめします。( $\Rightarrow$ P.18)

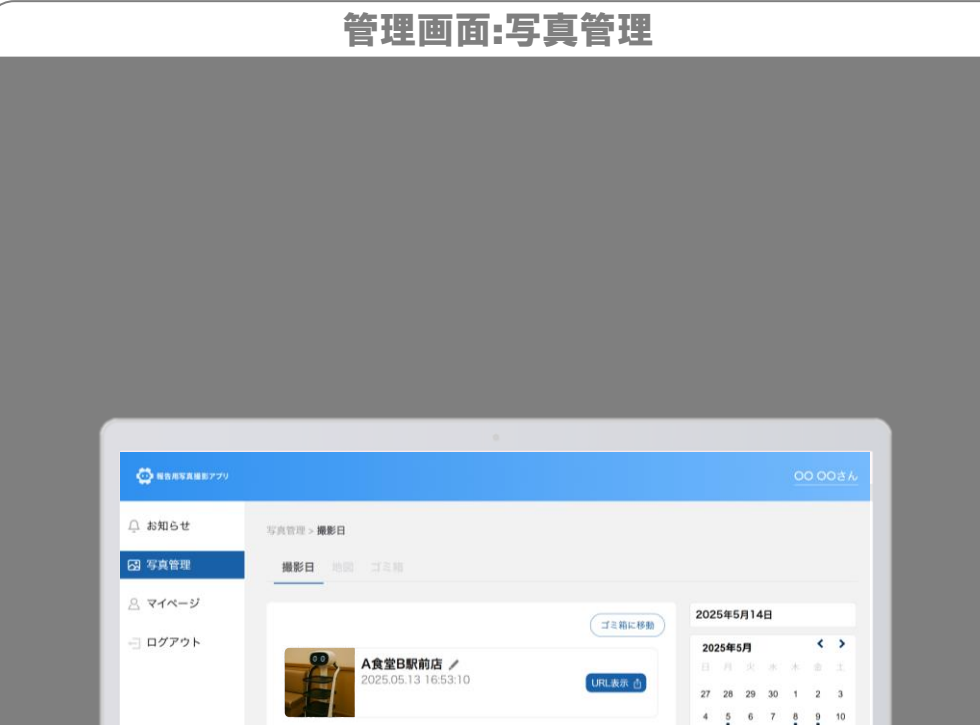

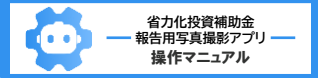

#### ■共有画面のPDFデータ生成

共有URLへのアクセスで表示される写真の共有画面では、 当該写真や撮影日時・場所等をまとめたPDFデータを 生成することができます。

生成されたデータは、出力・保存できますので、 撮影したデータの社内管理等にご活用ください。

ただし、生成されたデータは、第三者にとって証明能力が ありませんので、取扱い・活用方法にご注意ください。 また、実績報告には使用できません。

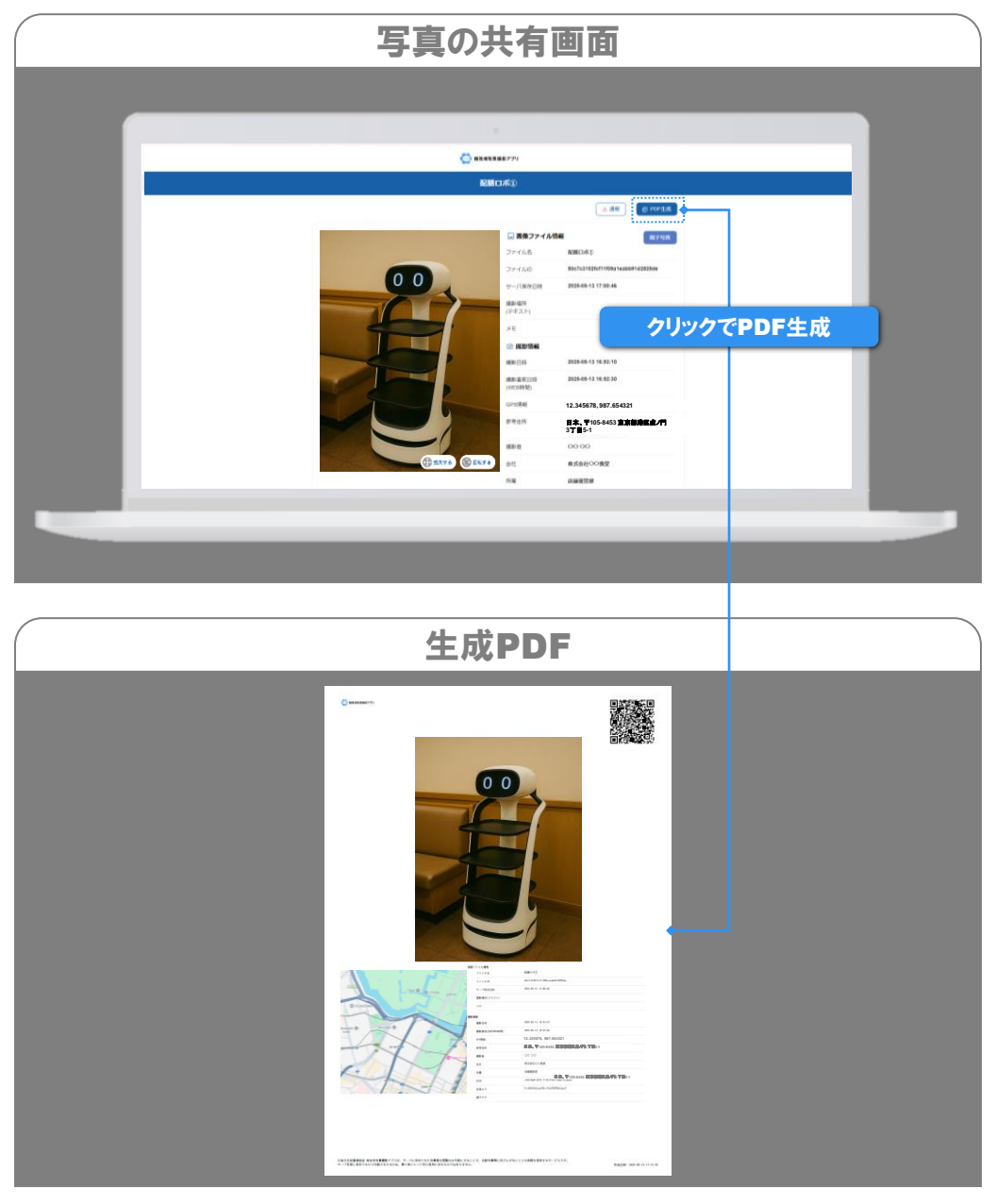

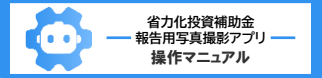

# その他機能:地図から写真・フォルダを探す

※ 画面はイメージです

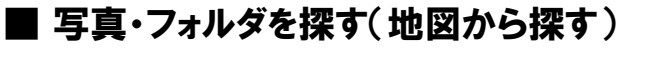

本アプリで撮影した写真は、P.15で紹介した「撮影日から探す」の 他、地図から撮影場所を指して探す方法があります。 写真を地図から探す手順は以下の通りです。

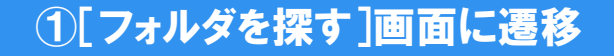

# ② 地図からフォルダを探す

◆ 地図から撮影した場所を選択すると、その場所で撮影した フォルダー覧が表示されます。

③フォルダ詳細を表示・写真を探す

(P.15と同一のため、解説は割愛)

「撮影した写真の確認(地図から探す)」の手順は以上です

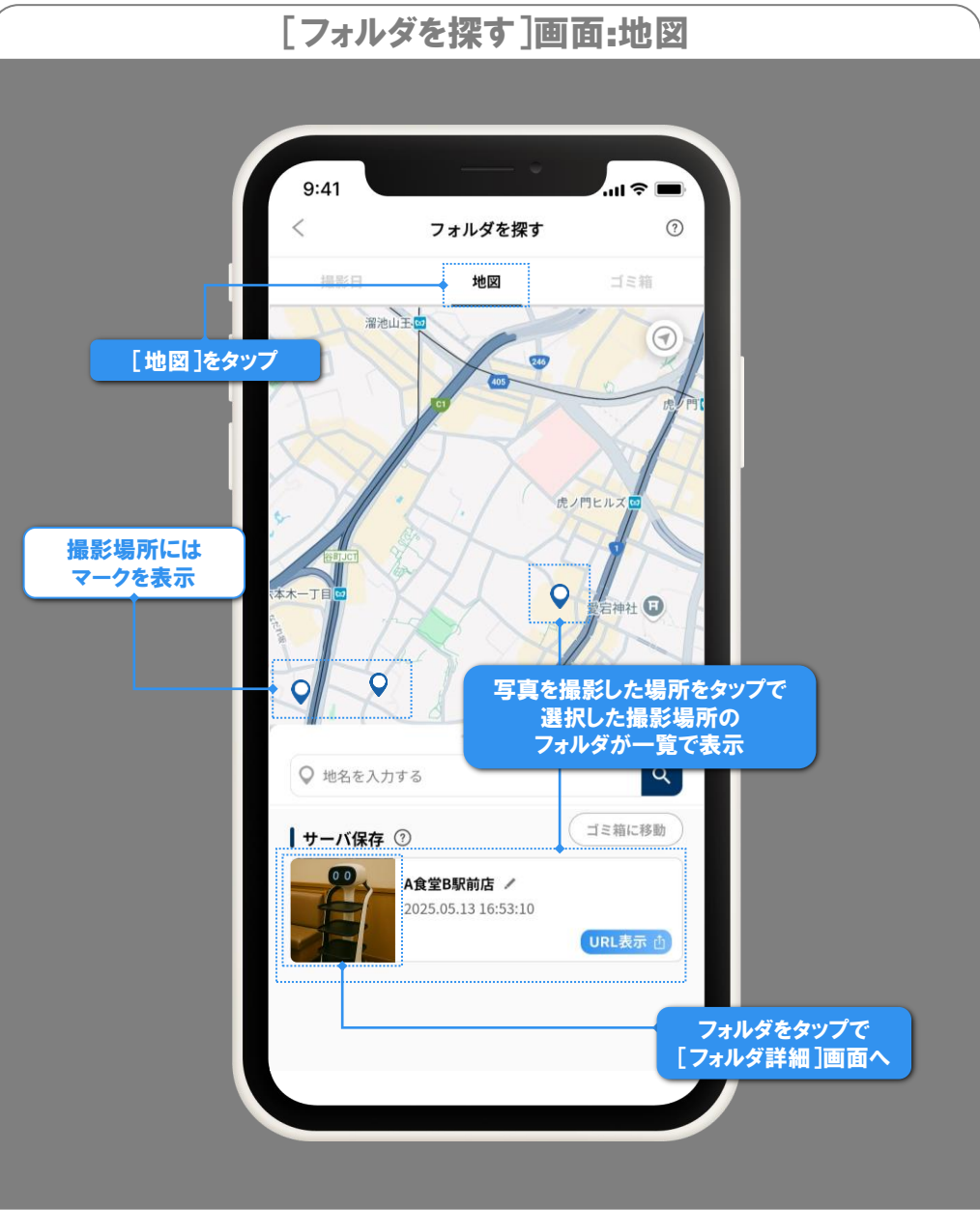

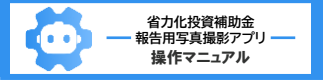

# その他機能:フォルダ詳細

#### ■ フォルダ詳細

フォルダ詳細画面では、下記を行うことができます。

- ◆フォルダ名の編集
- ◆フォルダの共有URLの表示
- ◆フォルダ内写真のファイル名の編集
- ◆一括アップロード(未アップロードの写真がある場合)
- ◆ 写真の削除(端末保存)
- ◆ゴミ箱への移動(サーバ保存)

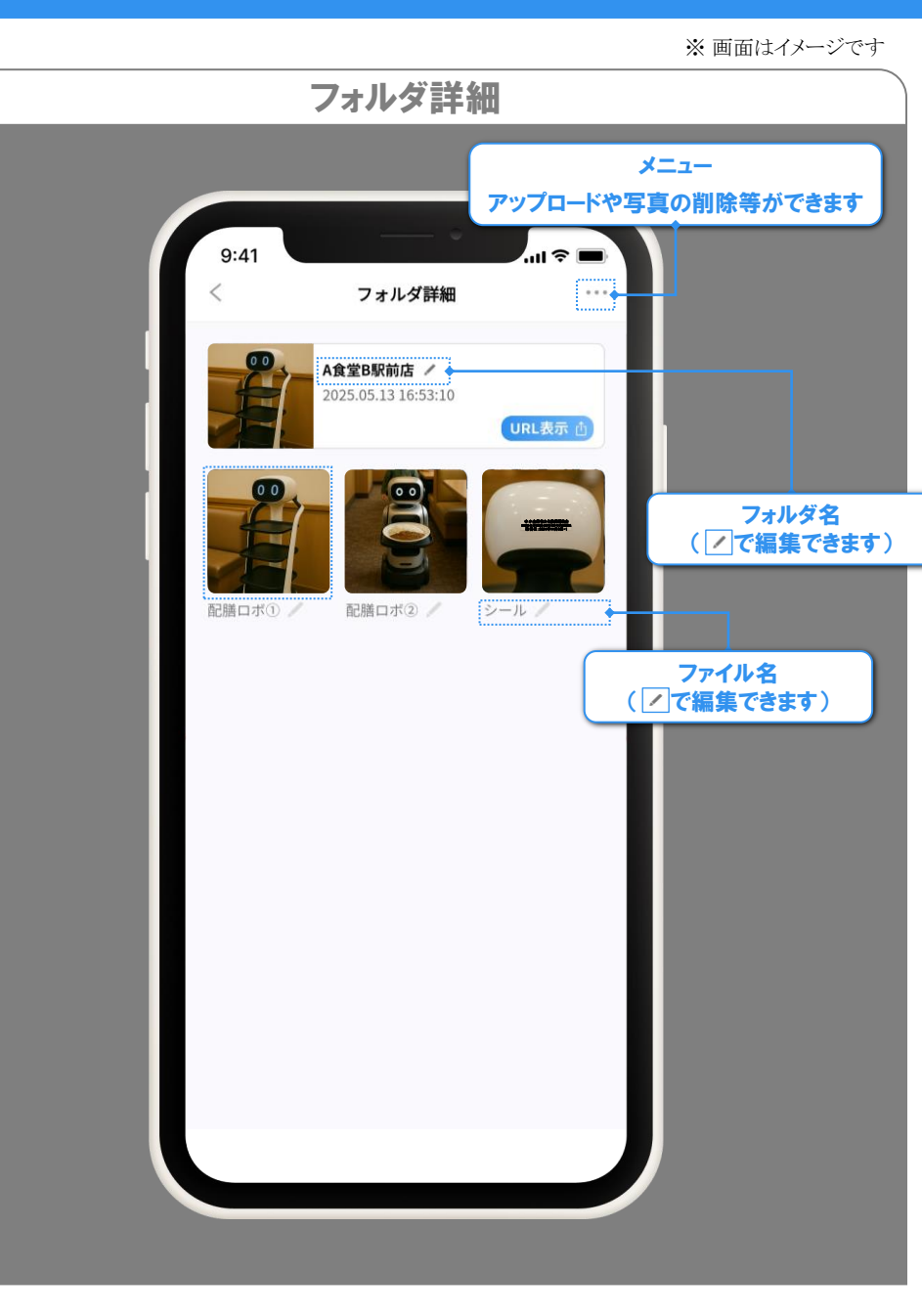

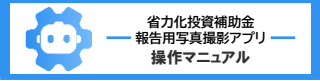

# その他機能:写真詳細

#### ■ 写真詳細

写真詳細画面では、下記を行うことができます。

- ◆ファイル名の編集
- ◆ 共有URLの表示
   (未アップロードの場合は、アップロード)
- ◆メモ(⇒P.28)の編集
- ◆撮影情報の表示
- ◆ 写真の拡大
- ◆ 親子写真(⇒P.29)の撮影・設定・遷移
- ◆前後写真(⇒P.31)の撮影・設定・遷移
- ◆ 写真の削除(端末保存)
- ◆ゴミ箱への移動(サーバ保存)

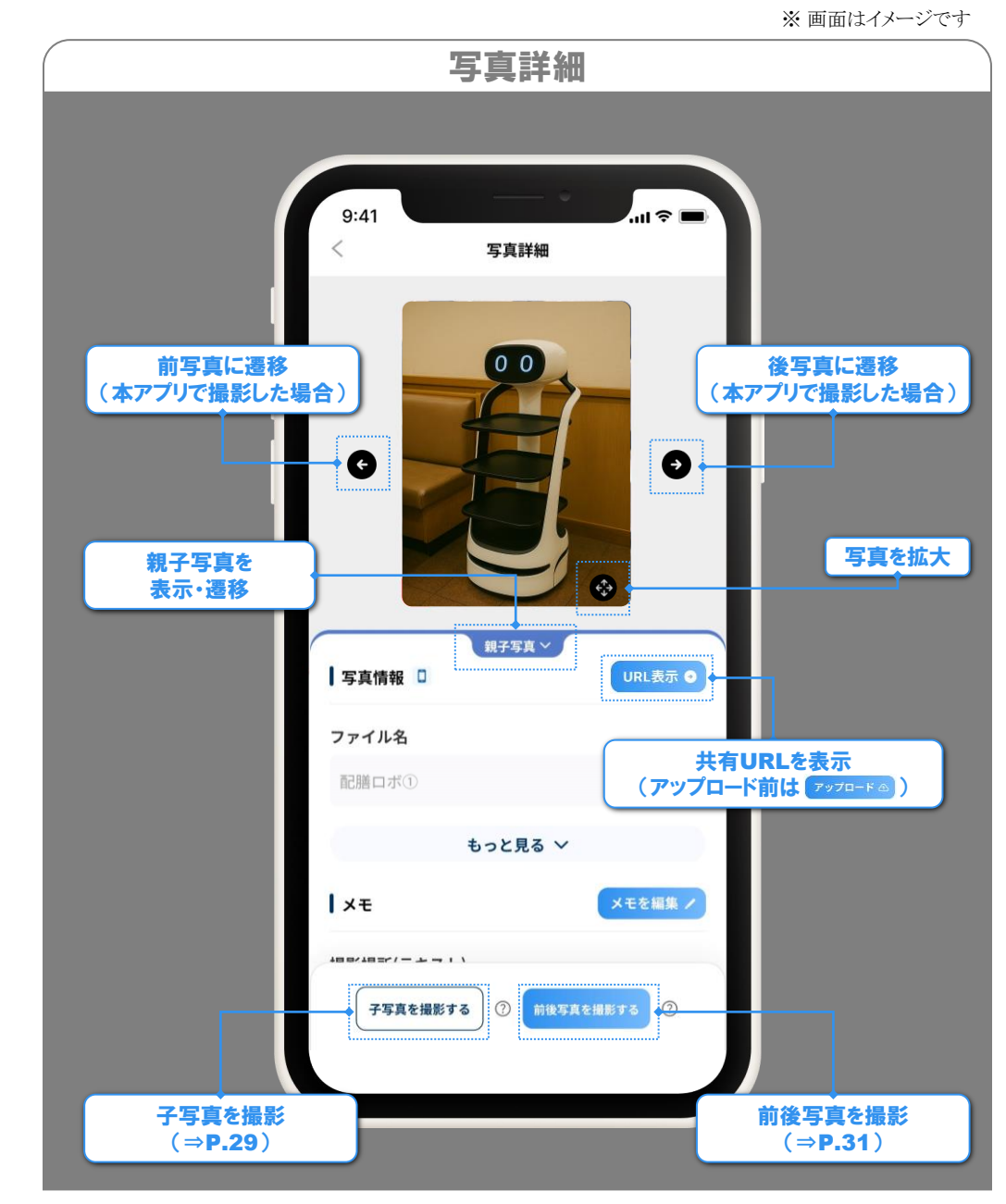

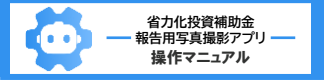

# その他機能:メモ機能

#### ※ 画面はイメージです

#### ■ メモ機能

各写真にフリーテキストでメモを付し、 撮影した省力化製品・使用している場所等の情報を画像データと 併せて保存することができます。

入力欄は、[撮影場所] [メモ] の2種類あります。 この機能の使用は任意です。 写真の管理・整理にご活用ください。

入力は、撮影時・撮影後、どちらでも行うことができます。 撮影時の入力は、右図を参照してください。 撮影後の入力や編集は、[写真詳細](⇒P.27)から 行ってください。

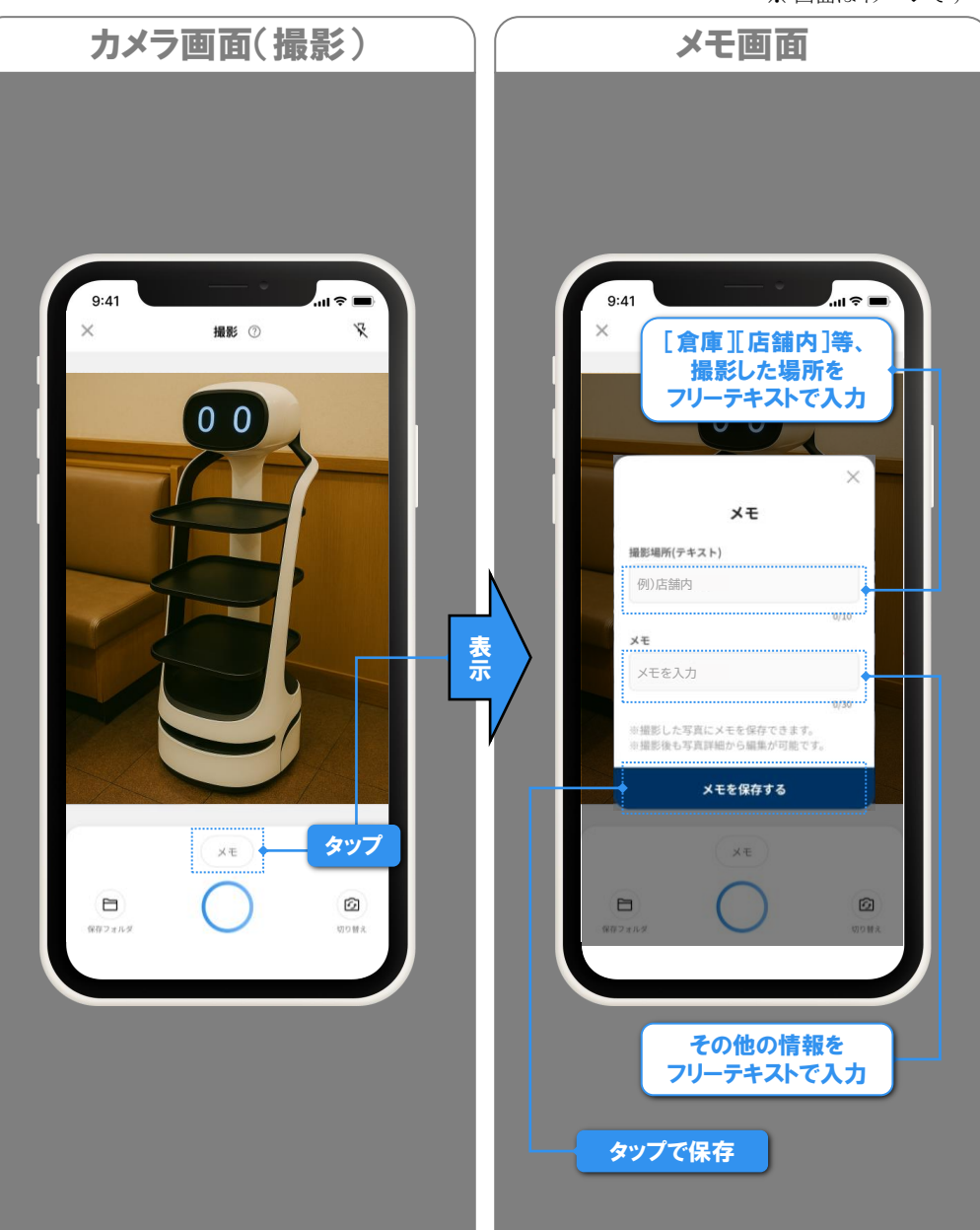

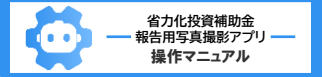

# その他機能:親子写真

#### ※ 画面はイメージです

#### ■ 親子写真

親子写真は、「省力化製品全体」と「シール」のように関連性のある 写真を紐づけて撮影・管理する機能です。 また、元になる写真(主に省力化製品等)を「親写真」、 親写真に紐づける写真(主にシール等)を「子写真」と呼びます。 子写真は、以下の手順で撮影してください。

## ①親写真の写真詳細からカメラを起動

◆親写真となる写真の[写真詳細]画面の[**75**東を##876]を タップすると、カメラが起動します。

#### 2撮影·保存

- ◆通常の写真と同様に、撮影・保存を行ってください。
   (予め、親写真となる写真で入力された
   「撮影場所」(⇒P.28)が入力されています。)
- ◆保存後は、[写真詳細]画面に戻ります。

※ <u>子写真の前後写真(⇒P.31)は、撮影できません</u>。

「親子写真の撮影」の手順は以上です

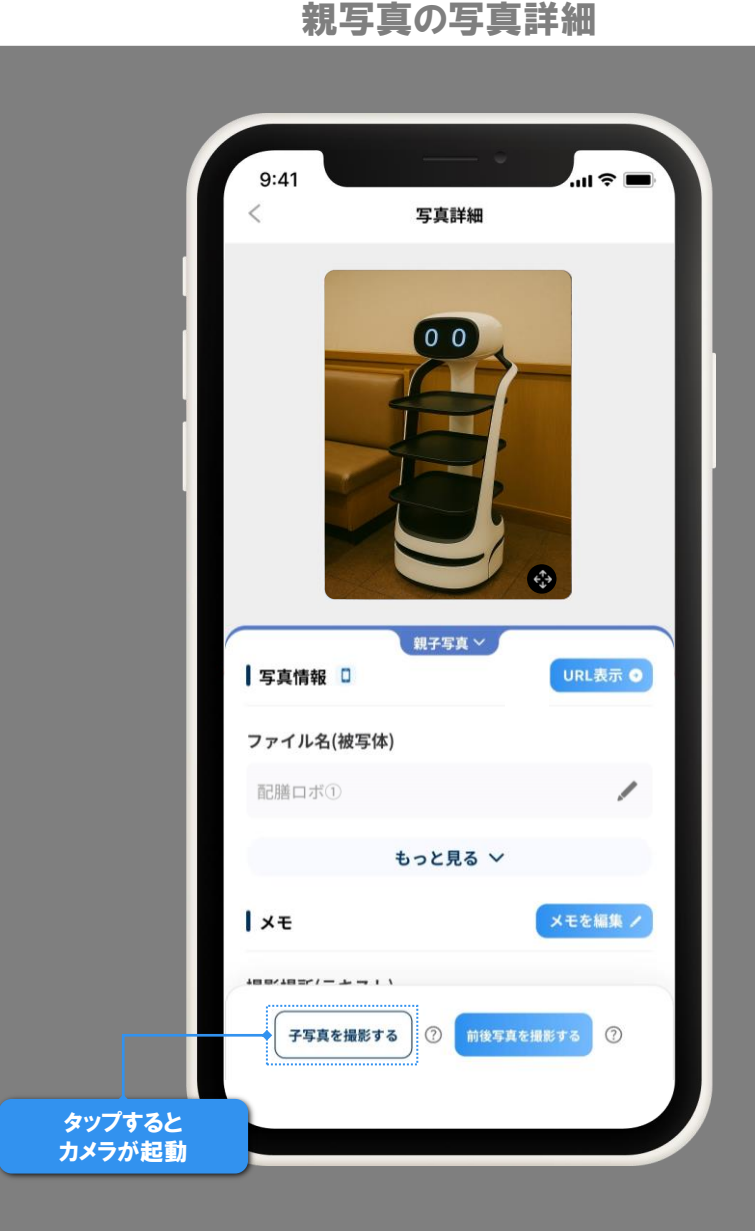

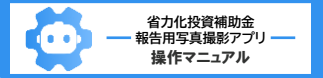

# その他機能:親子写真

※ 画面はイメージです

#### ■ 親子写真の確認

親子写真の紐付けを行うと、親(子)写真の写真詳細から、 子(親)写真の写真詳細に遷移できるため、 両者の確認が簡単にできます。

# ①写真詳細で親子写真の項目を開く

- ◆ [写真詳細]画面の ► まままご をタップすると、 親子写真として紐づいている写真のファイル名を 一覧で表示します。
- ◆ アップロード前の写真は、一覧に表示されません。
   (親子写真として紐づけられるのは、アップロードしている 写真同士の場合のみです。)

# ②親(子)写真から子(親)写真に遷移

◆一覧のファイル名をタップすると、 当該写真の写真詳細に遷移します。

「親子写真の確認」の手順は以上です

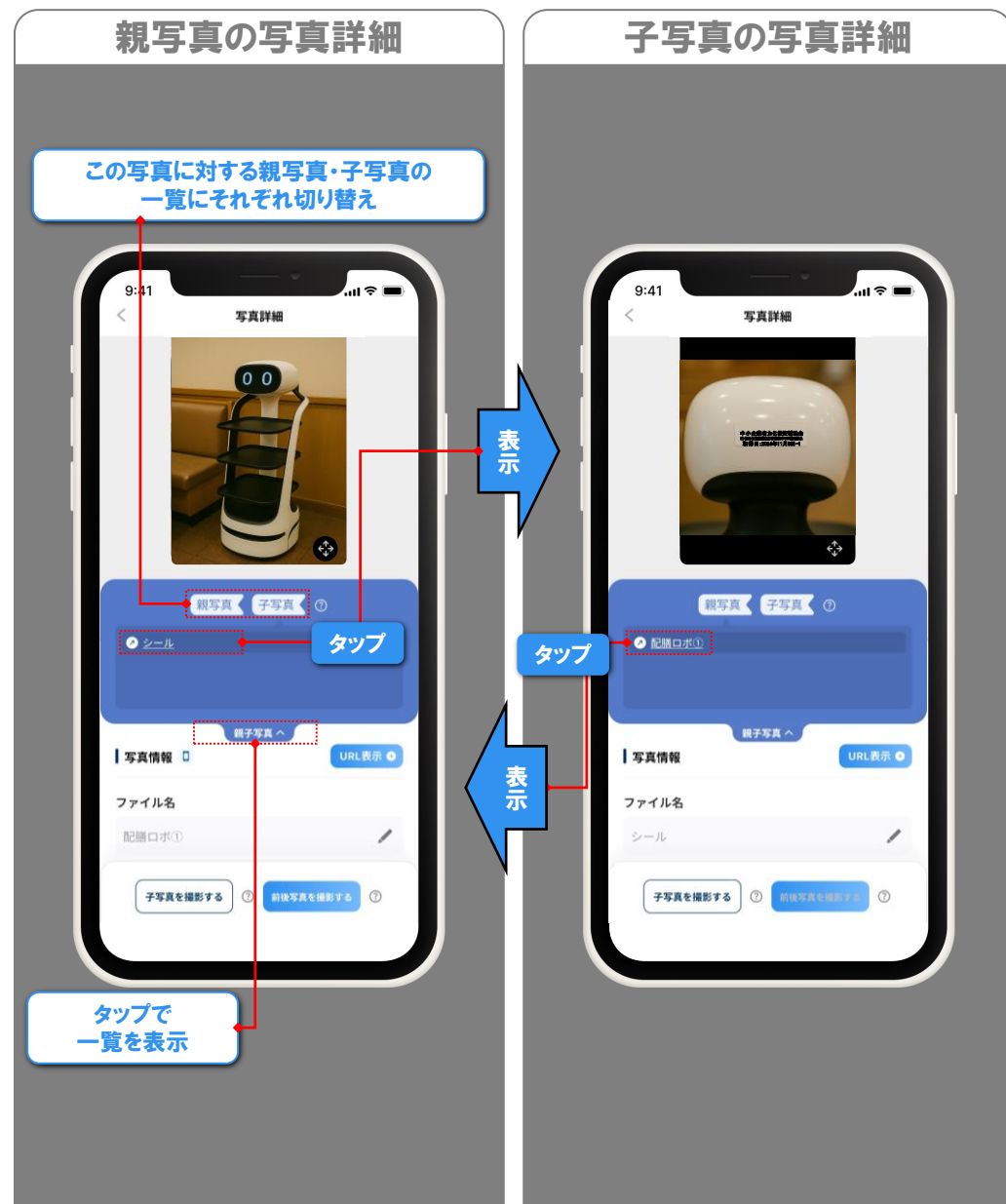

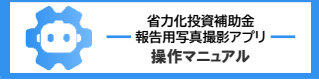

# その他機能:前後写真

※ 画面はイメージです

## 前後写真

同一被写体を時系列順に紐づけて撮影・管理できます。 これらの写真を「前後写真」と呼びます。

前後写真の撮影手順は、撮影手段により異なります。

- ◆前写真の写真詳細から撮影する(自動紐づけ) ⇒下記参照
- ◆既に撮影した写真を前後写真として紐づける ⇒次ページ参照

#### 【前写真の写真詳細から撮影する】

以下の手順で撮影すると、アップロード完了後に 自動で前後写真が紐づきます。

# ①前写真の写真詳細を表示

◆前写真となる写真の「写真詳細]画面から ##\$\$#\$###\$3 を タップします。

# 2撮影

◆ 通常と同じ手順で撮影します。

# ③前後写真を紐づけ

◆ ②で撮影した写真がサーバにアップロードされると 自動で①と②の写真が前後写真として紐づけされます。

「前写真の写真詳細から撮影」の手順は以上です

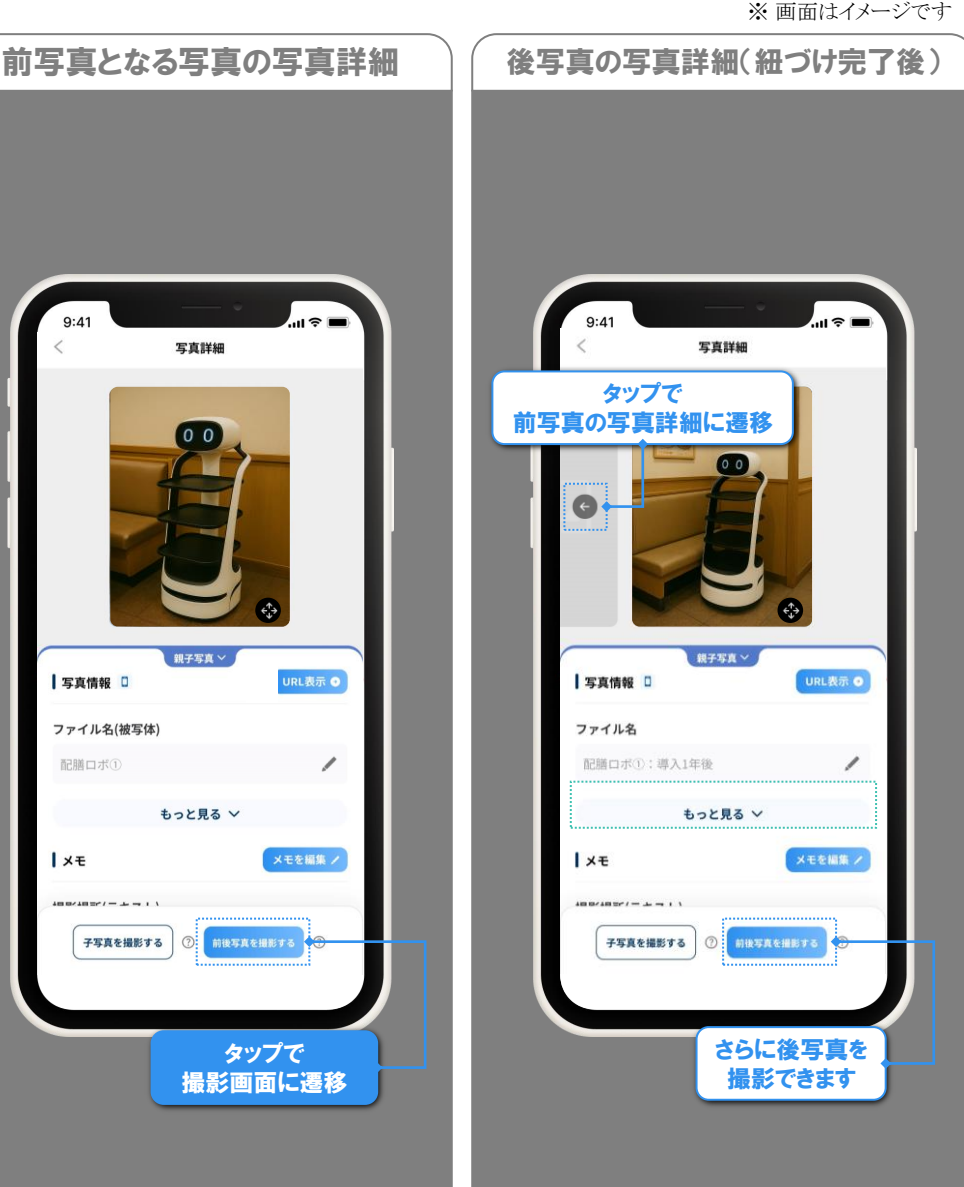

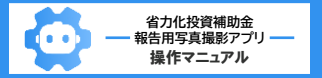

# その他機能:前後写真

#### ※ 画面はイメージです

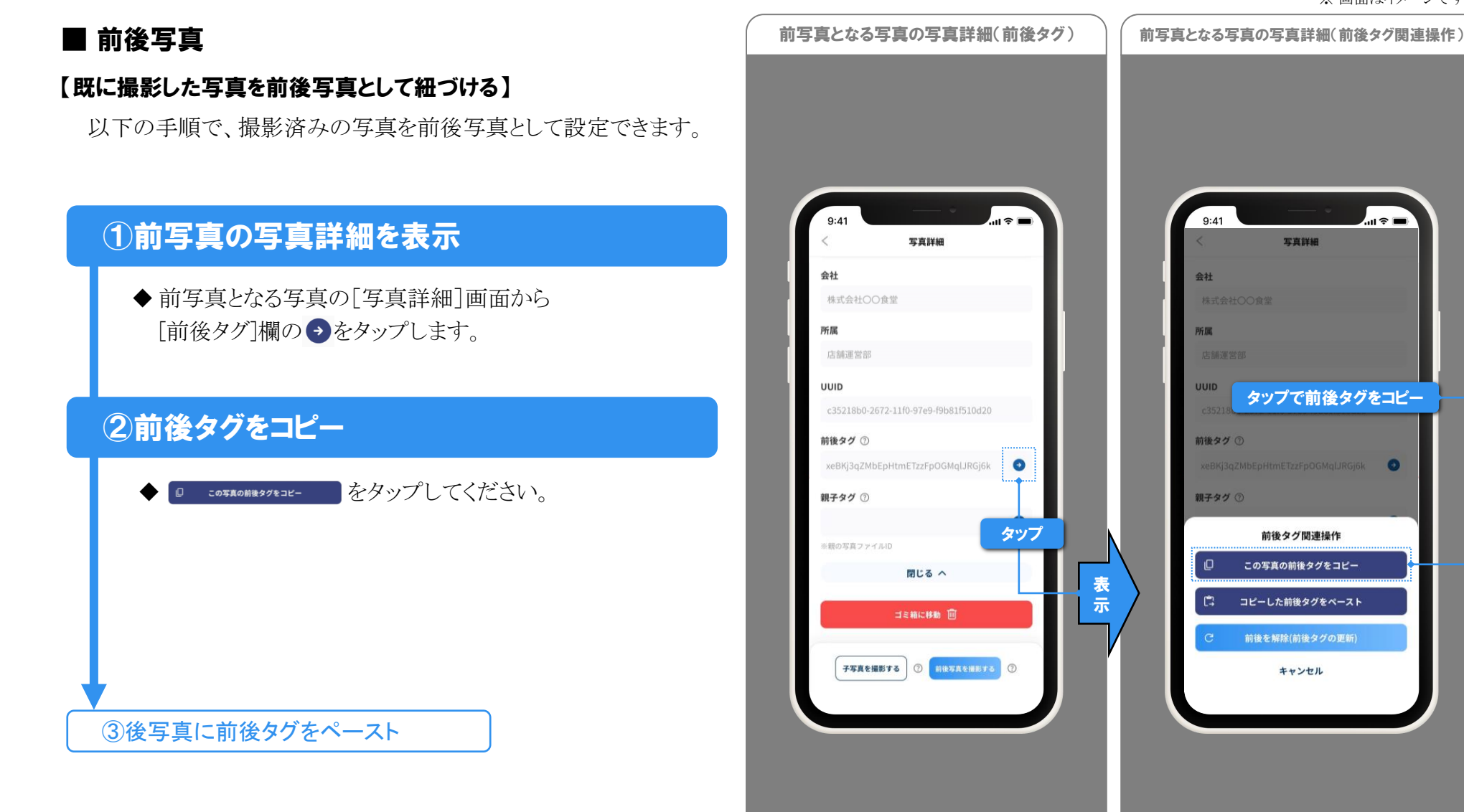

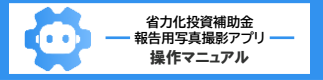

# その他機能:前後写真

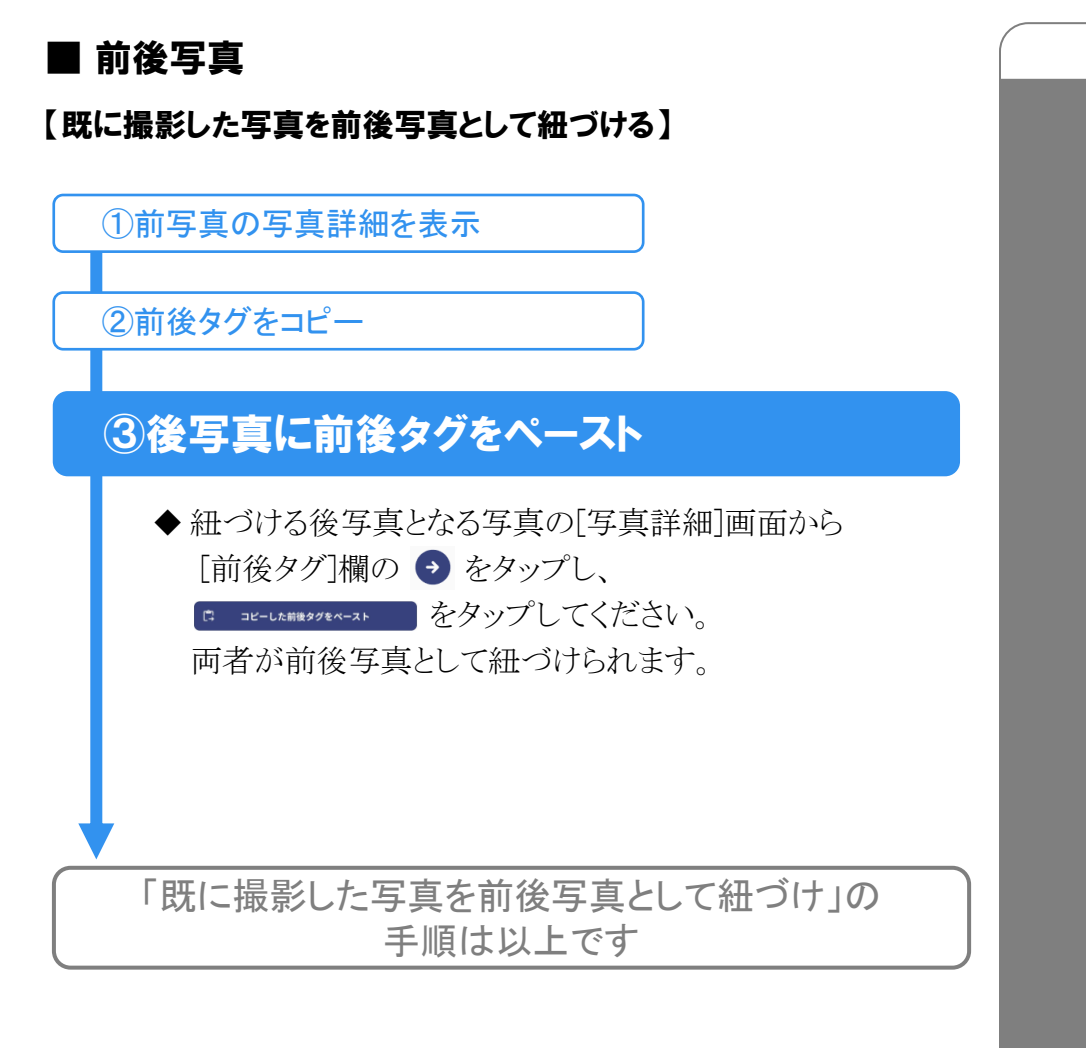

# 後写真となる写真の写真詳細(前後タグ関連操作)

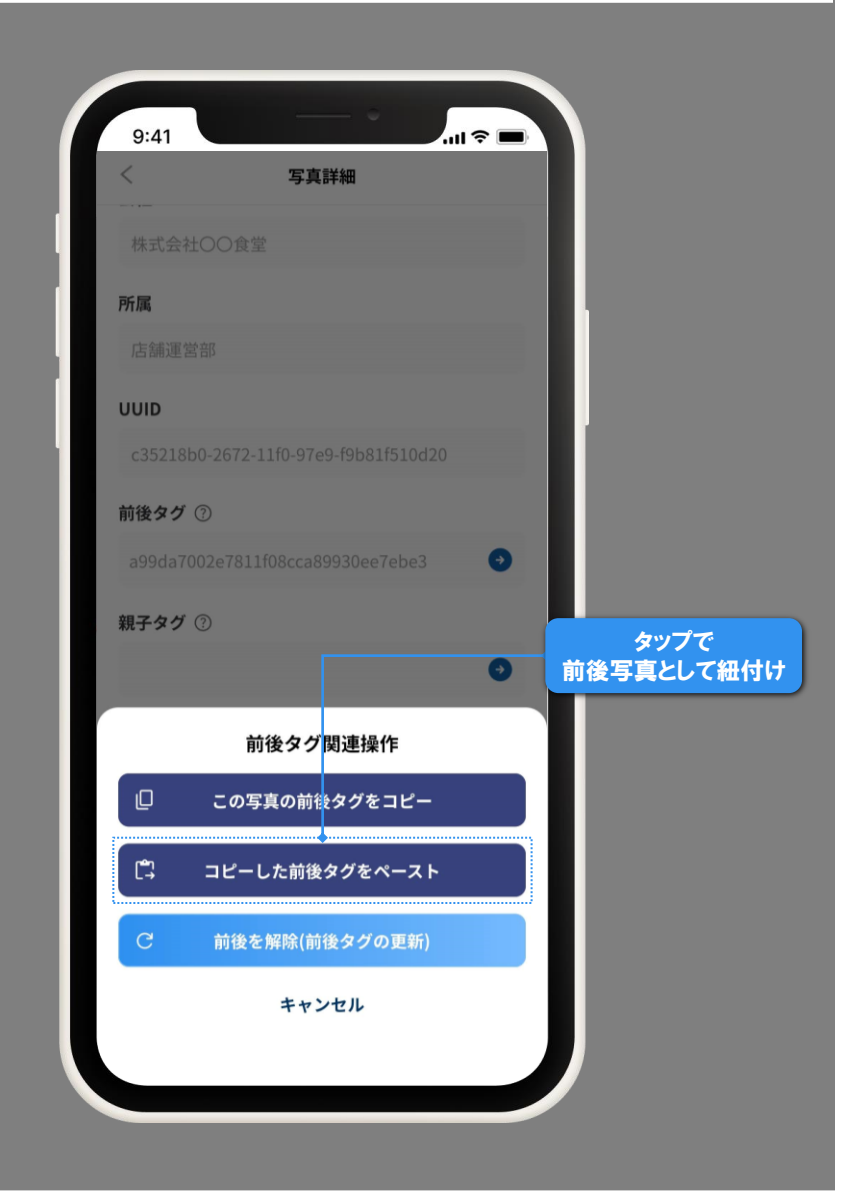

《中小企業省カ化投資補助金ホームページ》 https://shoryokuka.smrj.go.jp/

≪中小企業省カ化投資補助事業 コールセンター≫ 0570-099-660

IP電話等からのお問い合わせ 03-4335-7595

受付時間 9:30~17:30/月曜~金曜(土・日・祝除く) ※通話料がかかります